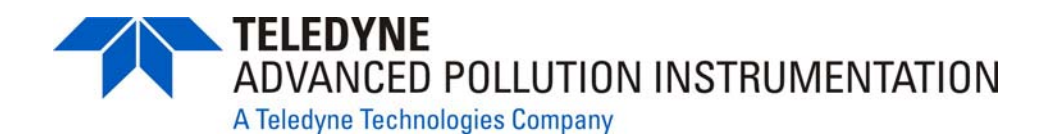

## ADDENDUM TO MODEL 100E OPERATORS MANUAL (P/N 04515)

FOR

# MODEL 100EU TRACE LEVEL SULFUR DIOXIDE ANALYZER

9480 CARROLL PARK DRIVE SAN DIEGO, CA 92121-5201 USA

Toll-free Phone: 800-324-5190 Phone: 858-657-9800 Fax: 858-657-9816 Email: Api-sales@teledyne.com Website: http://www.teledyne-api.com/

> 05831 Rev C DCN 5379 08 April 2009

© 2007 T-API

# **TABLE OF CONTENTS**

| 1. | PREF   |                                                          | 3  |
|----|--------|----------------------------------------------------------|----|
|    | 1.1    | Reference Numbering convention                           | 3  |
| 2. | SPEC   | CIFICATIONS, APPRÖVALS AND WARRANTY                      | 5  |
|    | 2.1    | Specifications                                           | 5  |
|    | 2.2    | EPA Equivalency Designation                              | 6  |
|    | 2.3    | CE Mark Compliance                                       | 6  |
|    | 2.4    | Warranty                                                 | 6  |
| 3. | GET1   | ring stårted                                             | 7  |
|    | 3.1    | Unpacking the M100EU                                     | 7  |
|    | 3.2    | Internal Lavouts                                         | 7  |
|    | 3.3    | Functional Check of the M100EU                           | 8  |
|    | 3.3.1  | Test Functions                                           | 8  |
| 4. | FREC   | QENTLY ASKED QUESTIONS & GLOSSARY                        | 11 |
| 5. | ΟΡΤΙ   | ONAL HARDWARE AND SOFTWARE                               | 13 |
| 6. | M100   | EU OPERATING INSTRUCTIONS                                | 15 |
|    | 6.1    | Additional Test Parameters                               | 15 |
|    | 6.2    | STBL MENU: Setup for the Three Stability Functions       | 15 |
| 7. | CALI   | BRATION PROCEDURES                                       | 17 |
| 8. | EPA    | PROTOCOL CALIBRATION                                     | 19 |
| 9. | INST   | RUMENT MAINTENANCE                                       | 21 |
| 10 | ). TH  | IEORY OF OPERATION                                       | 23 |
|    | 10.1   | Electronic Operation                                     | 23 |
|    | 10.1.1 | 1 Sensor Module                                          | 23 |
|    | 10     | 0.1.1.1 Sample Chamber                                   | 24 |
| 11 | . TF   | ROUBLESHOOTING & REPAIR                                  | 27 |
|    | 11.1.1 | 1 Fault Diagnosis with Warning Messages                  | 27 |
|    | 11.1.2 | 2 Fault Diagnosis with Test Functions                    | 27 |
|    | 11.1.3 | 3 Fault Diagnosis with Sync Demod PCA LEDs               | 29 |
|    | 11.2   | Other Performance Problems                               | 29 |
|    | 11.3   | Additional Repair Procedures                             | 29 |
|    | 11.3.1 | 1 UV Lamp Adjustment and/or Replacement                  | 29 |
|    | 11     | .3.1.1 Adjusting the UV Lamp ( <i>Peaking the Lamp</i>   | 30 |
|    | 11     | .3.1.2 Replacing the UV Lamp                             | 32 |
|    | 11.3.2 | 2 Replacing the UV filter/lens                           | 33 |
|    | 11.3.3 | 3 Replacing the PMT, HVPS or TEC                         | 34 |
|    | 11.3.4 | 4 M100EU PMT Hardware Calibration ( <i>Factory Cal</i> ) | 36 |
|    | 11.4   | Technical Assistance                                     | 37 |

# LIST OF FIGURES

| Figure 3-1:  | M100EU Internal Layout              | 7  |
|--------------|-------------------------------------|----|
| Figure 3-2:  | M100EU Test Functions               | 9  |
| Figure 6-1:  | Accessing the STBL Menu             | 16 |
| Figure 10-2: | M100EU Sensor Module Assembly       | 24 |
| Figure 10-3: | M100EU Sample Chamber Exploded View | 25 |
| Figure 11-1: | UV Lamp Adjustment                  | 31 |
| Figure 11-2: | Disassembling the Shutter Assembly  | 33 |
| Figure 11-3: | PMT Assembly - Exploded View        | 34 |

# LIST OF TABLES

| Table 2-1:  | Model 100EU Basic Unit Specifications                    | 5  |
|-------------|----------------------------------------------------------|----|
| Table 3-1:  | Test Functions Defined                                   | 8  |
| Table 11-1: | Test Functions - Possible Causes for Out-Of-Range Values | 27 |
| Table 11-2: | Relay PCA Status LED Failure Indications                 | 29 |
|             |                                                          | -  |

## **USER NOTES:**

# **1. PREFACE**

#### NOTE

# The information contained in this addendum is pertinent to M100EU analyzers running software revision F.0. Some or all of the information may not be applicable to later revisions of software.

The software revision your analyzer is running is displayed in the upper left-hand corner of the display any time the instrument is in SETUP mode.

This addendum is based on the Model 100E Operators Manual (P/N 04145). In most ways the M100EU is identical to the M100E in design and operation, therefore most of the basic set up information, operating instructions as well as calibration, maintenance, troubleshooting and repair methods are found in that manual. This addendum documents only those areas where the M100EU is different in design or operating method from the M100E.

Therefore this addendum includes instructions and information regarding:

- Additional Test Functions
- Adjusting the PMT HV for "Factory Calibrations"
- Differences in theory of operation

## **1.1 REFERENCE NUMBERING CONVENTION**

Unless otherwise specified, chapter, section, figure and table reference numbers referred to within this text are relative to this document.

EXAMPLE: "Figure 2-1" refers to the figure, within this document, labeled as 2-1.

References to chapters, sections, figures and tables in the original document will be labeled as such.

EXAMPLE: "Figure 6.1 of the M101E Operators Manual (P/N 04145, REV. A)".

## **USER NOTES**

# 2. SPECIFICATIONS, APPROVALS AND WARRANTY

## 2.1 SPECIFICATIONS

| Table 2-1: | Model 100EU Basic Un | it Specifications |
|------------|----------------------|-------------------|
|            |                      |                   |

| Min/Max Range<br>(Physical Analog Output)                                               | In 1ppb increments from 50ppb to 20 000ppb, dual ranges or auto ranging                                                                                  |  |  |  |
|-----------------------------------------------------------------------------------------|----------------------------------------------------------------------------------------------------|--|--|--|
| Measurement Units                                                                       | ppb, ppm, µg/m3, mg/m3 (user selectable)                                                                                                    |  |  |  |
| Zero Noise <sup>2</sup>                                                                 | 25 ppt RMS (50 ppt RMS with 360 nM filter installed)                                                                                                    |  |  |  |
| Span Noise <sup>2</sup>                                                                 | 0.5% of reading RMS, above 5 ppb                                                                                                    |  |  |  |
| Lower Detectable Limit <sup>3</sup>                                                     | 50 ppt RMS                                                                                                    |  |  |  |
| Zero Drift (24 hours)                                                                   | <200 ppt (<400 ppt with 360 nM filter installed)                                                                                                    |  |  |  |
| Zero Drift (7 days)                                                                     | <200 ppt (<400 ppt with 360 nM filter installed)                                                                                                    |  |  |  |
| Span Drift (7 Days)                                                                     | <0.5% FS                                                                                                    |  |  |  |
| Linearity                                                                               | 1% of full scale                                                                                                    |  |  |  |
| Precision                                                                               | 0.5% of reading                                                                                                    |  |  |  |
| Temperature Coefficient                                                                 | < 0.1% per °C                                                                                                    |  |  |  |
| Lag Time <sup>1</sup>                                                                   | 30 sec                                                                                                    |  |  |  |
| Rise/Fall Time <sup>1</sup>                                                             | 95% in <140 sec                                                                                                    |  |  |  |
| Sample Flow Rate                                                                        | 650cc/min. ±10%                                                                                                    |  |  |  |
| Temperature Range                                                                       | 5-40oC                                                                                                    |  |  |  |
| Humidity Range                                                                          | 0 - 95% RH, non-condensing                                                                                                    |  |  |  |
| Dimensions H x W x D                                                                    | 7" x 17" x 23.5" (178 mm x 432 mm x 597 mm)                                                                                                    |  |  |  |
| Weight, Analyzer<br>(Basic Configuration)                                               | 45 lbs (20.5 kg) w/internal pump                                                                                                    |  |  |  |
| AC Power Rating                                                                         | 100 V, 50/60 Hz (3.25A); 115 V, 60 Hz (3.0 A);<br>220 – 240 V, 50/60 Hz (2.5 A)                                                                          |  |  |  |
| Environmental                                                                           | Installation category (over-voltage category) II; Pollution degree 2                                                                                     |  |  |  |
| Analog Outputs                                                                          | Three (3) Outputs                                                                                                    |  |  |  |
| Analog Output Ranges                                                                    | 100 mV, 1 V, 5 V, 10 V, 2-20 or 4-20 mA isolated current loop.<br>All Ranges with 5% Under/Over Range                                                    |  |  |  |
| Analog Output Resolution                                                                | 1 part in 4096 of selected full-scale voltage                                                                                                    |  |  |  |
| Status Outputs                                                                          | 8 Status outputs from opto-isolators                                                                                                    |  |  |  |
| Control Inputs                                                                          | 6 Control Inputs, 3 defined, 3 spare                                                                                                    |  |  |  |
| Serial I/O                                                                              | One (1) RS-232; One (1) RS-485 (2 connecters in parallel)<br>Baud Rate : 300 – 115200: Optional Ethernet Interface                                       |  |  |  |
| Certifications                                                                          | EN61326 (1997 w/A1: 98) Class A, FCC Part 15 Subpart B Section 15.107 Class A, ICES-003 Class A (ANSI C63.4 1992) & AS/NZS 3548 (w/A1 & A2; 97) Class A. |  |  |  |
|                                                                                         | IEC 61010-1:90 + A1:92 + A2:95,                                                                                                    |  |  |  |
| 1-As defined by the USEPA; 2 – 25 samples taken, 10 sec. interval; 3 – Twice zero noise |                                                                                                    |  |  |  |

## 2.2 EPA EQUIVALENCY DESIGNATION

At this time the M100EU has not been certified by the EPA as an equivalent method at the time of this writing however it is anticipated that the M100EU will qualify as Reference Method Number EQSA-0495-100 per 40 CFR Part 53 in the near future. Please see section 2.2 of the M100E manual, P/N 04515 for details.

### 2.3 CE MARK COMPLIANCE

See Section 2.3 of the M100E Manual - P/N 04515

## 2.4 WARRANTY

See Section 2.4 of the M100E Manual - P/N 04515

## User Notes:

# 3. GETTING STARTED 3.1 UNPACKING THE M100EU

Unpack the M100EU as per the directions in Section 3.1 of the M100E Manual - P/N 04515, with the following change. There are two redheaded shipping screws that hold down the PMT/Sensor assembly and must be removed prior to operation. They are located along the base of the PMT housing adjacent to the chassis.

## **3.2 INTERNAL LAYOUTS**

Figures 3-1 replaces Figure 3-9 in the M100E manual. The primary difference between the M100EU and M100E layouts is the differences in the PMT Housing, the location of the PMT preamp PCA and the addition of a Sync Demodulator PCA.

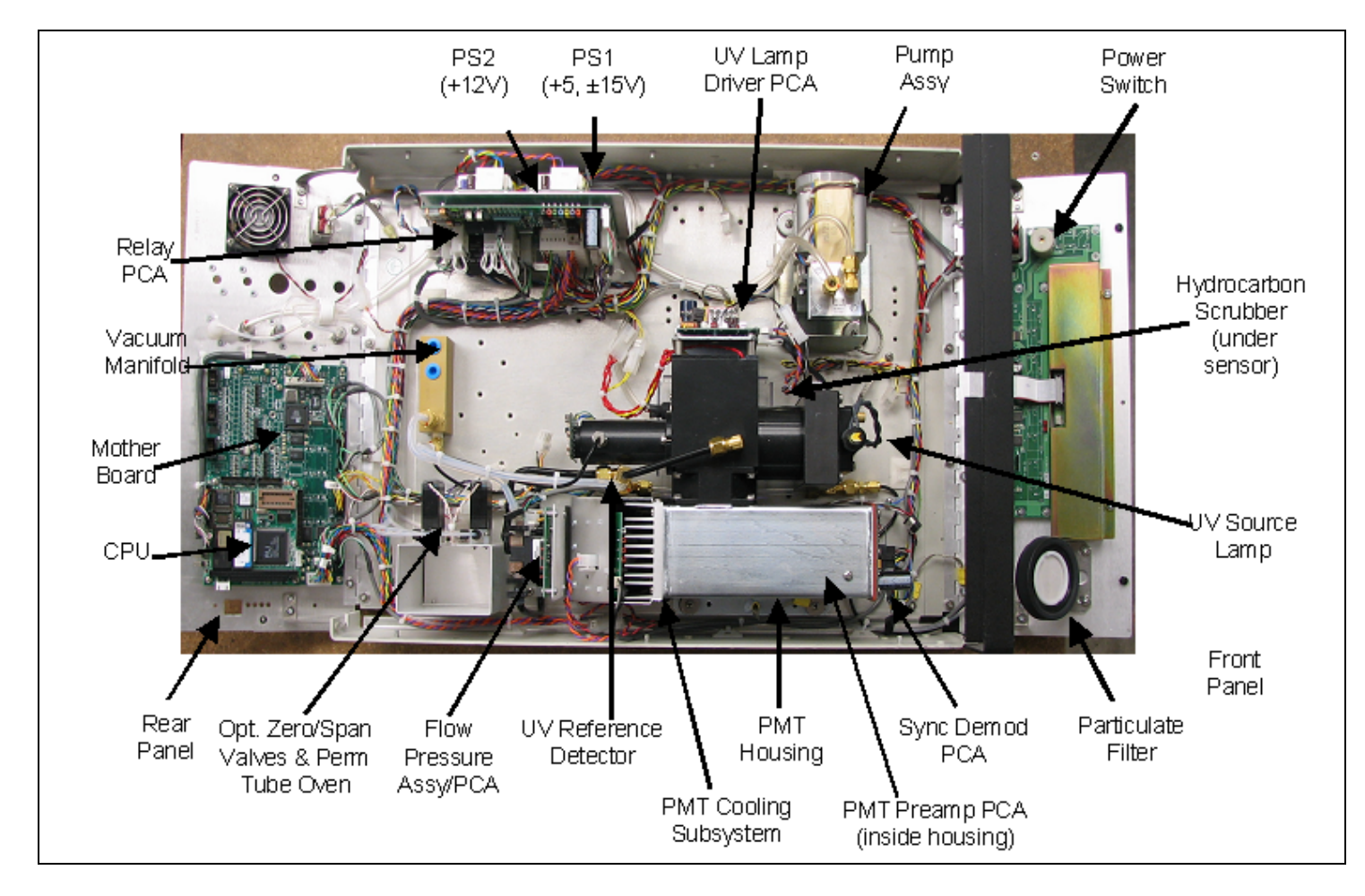

Figure 3-1: M100EU Internal Layout

#### PRINTED DOCUMENTS ARE UNCONTROLLED

### 3.3 FUNCTIONAL CHECK OF THE M100EU

To perform an initial functional check of the M100EU follow the steps contained in Section 3.2.4 of the M100E Manual - P/N 04145, but use the Test functions described in below.

### 3.3.1 TEST FUNCTIONS

Table 3-1 supersedes the figure in Step 2 of Section 3.2.4 and Figure 6-2 of the M100E Manual - P/N 04145. Table 11-1 supersedes Table 6-2. The only differences between the M100E and M100EU's test functions are the addition of STABIL2 and UV STAB.

| DISPLAY    | PARAMETER                         | UNITS                 | DESCRIPTION                                                                                                    |
|------------|-----------------------------------|-----------------------|----------------------------------------------------------------------------------------------------|
|            | RANGE                             | PPB,<br>PPM,<br>UGM & | The Full Scale limit at which the reporting range of the analyzer's ANALOG OUTPUTS is currently set.                                                                   |
| RANGE      | <br>RANGE1                        |                       | THIS IS NOT the Physical Range of the instrument. See Section 6.7 of M100E manual for more information.                                                                |
|            | RANGE2                            | MGM                   | If DUAL or AUTO Range modes have been selected, two RANGE functions will appear, one for each range.                                                                   |
| STABIL     | STABILITY                         | ppb                   | Standard deviation of SO <sub>2</sub> Concentration readings. Data points are recorded every ten seconds. The calculation uses the last 25 data points.                |
| STABIL2    | STABILITY                         | ppb                   | Standard deviation of SO <sub>2</sub> Concentration readings, per EPA.<br>Data points are recorded every 120 seconds. The calculation<br>uses the last 25 data points. |
| PRES       | SAMPLE PRESSURE                   | in-Hg-A               | The current pressure of the sample gas as it enters the sample chamber, measured between the $SO_2$ and Auto-Zero valves.                                              |
| SAMP FL    | SAMPLE FLOW                       | cm³/min<br>(cc/m)     | The flow rate of the sample gas through the sample chamber.<br>This value is not measured but calculated from the sample<br>pressure.                                  |
| PMT        | PMT Signal                        | mV                    | The raw output voltage of the PMT.                                                                                                    |
| NORM PMT   | NORMALIZED PMT<br>Signal          | mV                    | The output voltage of the PMT after normalization for offset and temperature/pressure compensation (if activated).                                                     |
| UV LAMP    | Source UV Lamp<br>Intensity       | mV                    | The output voltage of the UV reference detector.                                                                                                    |
| UV STAB    | Stability of UV Lamp<br>Intensity | mV                    | Standard deviation of UV reference detector output. Data points are recorded every ten seconds. The calculation uses the last 25 data points.                          |
| LAMP RATIO | UV Source lamp ratio              | %                     | The current output of the UV reference detector divided by the reading stored in the CPU's memory from the last time a UV Lamp calibration was performed.              |
| STR. LGT   | Stray Light                       | ppb                   | The offset due to stray light recorded by the CPU during the last zero-point calibration performed.                                                                    |
| DRK PMT    | Dark PMT                          | mV                    | The PMT output reading recorded the last time the UV source lamp shutter was closed.                                                                                   |
| DRK LMP    | Dark UV Source Lamp               | mV                    | The UV reference detector output reading recorded the last time the UV source lamp shutter was closed.                                                                 |
| SLOPE      | SO <sub>2</sub> measurement Slope | -                     | The sensitivity of the instrument as calculated during the last calibration activity. The slope parameter is used to set the span calibration point of the analyzer.   |

| Table 3-1: Test Functions Defir |
|---------------------------------|
|---------------------------------|

(table continued)

| DISPLAY               | PARAMETER                          | UNITS        | DESCRIPTION                                                                                                    |
|-----------------------|------------------------------------|--------------|----------------------------------------------------------------------------------------------------|
| OFFSET                | SO <sub>2</sub> measurement Offset | -            | The overall offset of the instrument as calculated during the last calibration activity. The offset parameter is used to set the zero point of the analyzer response. |
| HVPS                  | HVPS                               | V            | The PMT high voltage power supply.                                                                                                    |
| RCELL TEMP            | SAMPLE CHAMBER<br>TEMP             | °C           | The current temperature of the sample chamber.                                                                                                    |
| BOX TEMP              | BOX TEMPERATURE                    | °C           | The ambient temperature of the inside of the analyzer case.                                                                                                    |
| PMT TEMP              | PMT TEMPERATURE                    | °C           | The current temperature of the PMT.                                                                                                    |
| IZS TEMP <sup>1</sup> | IZS TEMPERATURE <sup>1</sup>       | °C           | The current temperature of the internal zero/span option. Only appears when IZS option is enabled                                                                     |
| TEST <sup>2</sup>     | TEST SIGNAL <sup>2</sup>           | mV           | Signal of a user-defined test function on output channel A4.                                                                                                    |
| ТІМЕ                  | CLOCK TIME                         | hh:mm:s<br>s | The current day time for iDAS records and calibration events.                                                                                                    |

#### Table 3-1: Test Functions Defined

To view the TEST Functions press the following Key sequence:

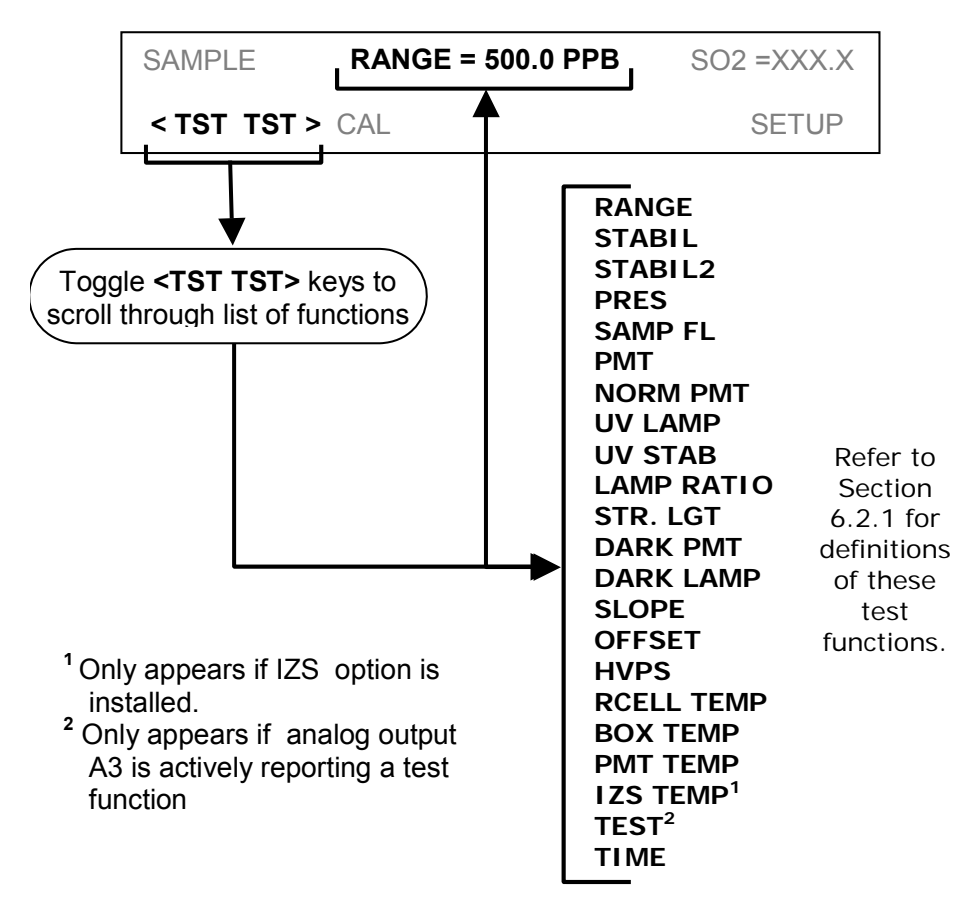

Figure 3-2: M100EU Test Functions

**M100EU – OPERATIONS MANUAL** 

Addendum to M100E Manual - P/N 04515

# 4. FREQENTLY ASKED QUESTIONS & GLOSSARY

Please refer to Section 4 of the M100E manual, PN 04515 for information.

**M100EU – OPERATIONS MANUAL** 

Addendum to M100E Manual - P/N 04515

# 5. OPTIONAL HARDWARE AND SOFTWARE

Please refer to Section 5 of the M100E manual, PN 04515 for information.

# 6. M100EU OPERATING INSTRUCTIONS

#### NOTE

For the most part the operation instruction for the M100EU are the same as those described in Chapter 6 of the M100E Manual - P/N 04515 with the exception that there are additional test parameters and setup procedures.

### 6.1 ADDITIONAL TEST PARAMETERS

Please see Section 3.3 above for details on the additional test parameters.

### 6.2 STBL MENU: SETUP FOR THE THREE STABILITY FUNCTIONS

There is an additional submenu on the Secondary Setup Menu in the M100EU's software. The STBL menu, see Figure 6-1 allows the user to modify the settings for the three stability calculations that are displayed as Test Functions on the front panel and are available via the serial data port and that can be logged with the iDAS. Test Function STABIL, CONC1 in the menus below, is equivalent to the standard M100E STABIL function and is useful when conducting calibrations and other operations in which the operator has limited time to view the display. CONC2, which is the same as the STABIL2 test function has been configured so that it calculates stability in the same way as required by the EPA. STABIL2 is useful when comparing instruments against the EPA standard but is very slow and difficult to use for calibration or other activities where the operator must wait for analyzer to settle to the desired value. UVLAMP is the same as UV STAB on the front panel is a diagnostic that can be used to understand the stability of the UV lamp.

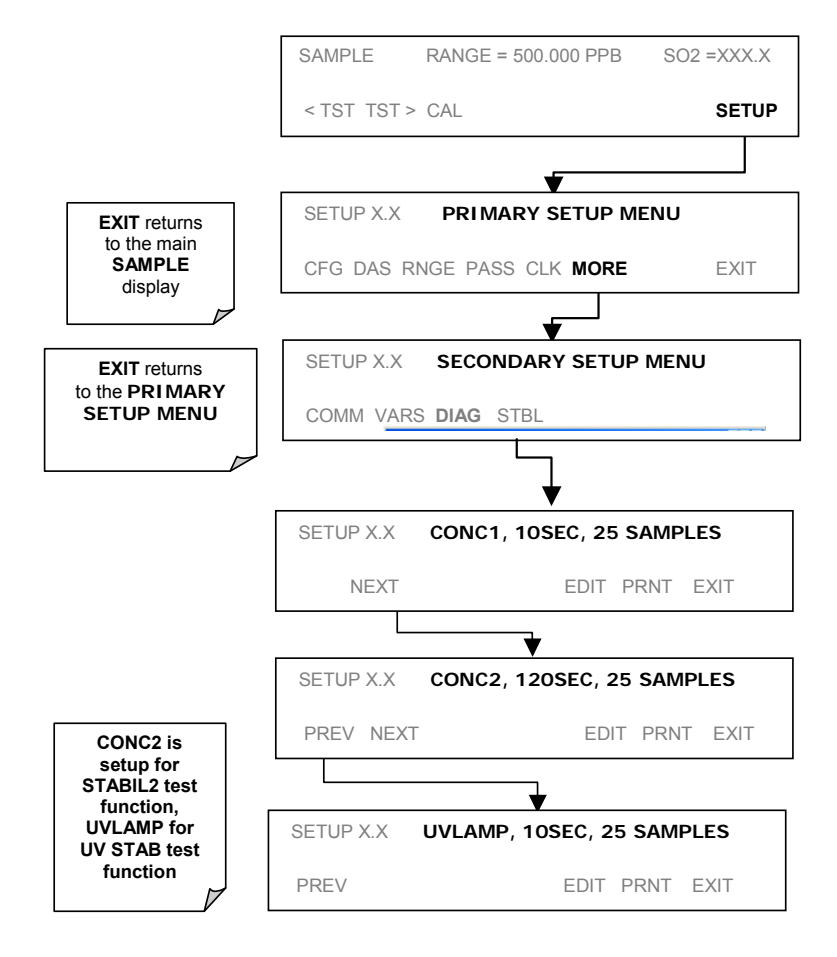

Figure 6-1: Accessing the STBL Menu

User Notes:

Addendum to M100E Manual - P/N 04145

# 7. CALIBRATION PROCEDURES

Calibration of the M100EU should be performed according to the procedures described in Chapters 7 & 8 of the M100E Manual - P/N 04145. However, delivering span and zero gases for the lower ranges that the M100EU is designed for can be difficult. For best results when calibrating the M100EU, wait **one hour** for the instrument to stabilize when delivering zero and span gases before pressing the zero and span buttons. Attention must be paid to the quality of the gasses, the level of contaminants in the gases as well as the history and conditioning of the gas delivery components. Only Teflon or glass should be used for any "wetted" surfaces that the calibration gasses contact. All delivery system components should be conditioned by running span gas for a minimum of four hours before conducting actual span calibrations.

# 8. EPA PROTOCOL CALIBRATION

The M100EU is designated as an equivalent method for measuring SO2 under certification EQSA-0495-100. Calibration of the M100EU is done so in a manner that is consistent with EPA requirements. For calibration in this manner please refer to section 8 of the M100E manual.

Addendum to M100E Manual - P/N 04145

# 9. INSTRUMENT MAINTENANCE

Instrument maintenance is almost identical to that in the M100E. The M100EU uses a 1 micron sample filter, instead of the 5 micron sample filter used in the M100E. Replacement part numbers are shown below.

| Part Number | Description                             |
|-------------|-----------------------------------------|
| 009690200   | AKIT, TFE FLTR ELEMENT, 47MM, 1UM (100) |
| 05920       | UV Zinc LAMP, M100EU                    |

For all other maintenance questions, please refer to section 9 in the M100E manual.

Addendum to M100E Manual - P/N 04145

# **10.THEORY OF OPERATION**

The M100EU is a modified M100E. The primary differences are the way in which the PMT and UV reference signals are acquired and processed. The M100EU has no shutter but rather employs synchronous demodulation to capture the dark and light PMT and UV reference signals several times per second. A printed circuit board, the Sync Demodulator, attached to the end of the PMT housing, on the sensor assembly, includes circuitry that digitizes the PMT and UV reference signals and synchronizes the operation of the UV source with these measurements. This method of signal processing minimizes the error that changing offsets could make in an instrument that is designed to operate near its detection limit.

## **10.1 ELECTRONIC OPERATION**

The following information is in addition to that contained in Section 10.2 of the M100E Manual - P/N 04145.

### 10.1.1 SENSOR MODULE

At the heart of the M100EU's signal processing, illustrated in Figure 10-1 below, is the Synchronous Demodulator PCA. The PCA is attached to the end of the PMT housing and serves to seal the end of the PMT housing. The sync demodulator controls the operation of the UV Lamp driver, digitizes the analog output signals from the PMT UV reference detector and PMT temperature sensor, controls the PMT cooler (TEC), controls the PMT HV via a local I2C bus, and communicates with the analyzer's CPU over the master I2C bus. Digitized and processed data from the UV reference and PMT are passed to the analyzer's CPU over the master I2C bus and data for control of the PMT HV control DAC is passed from the CPU to the DAC on the PMT preamp via the microcontroller on the Sync Demod board.

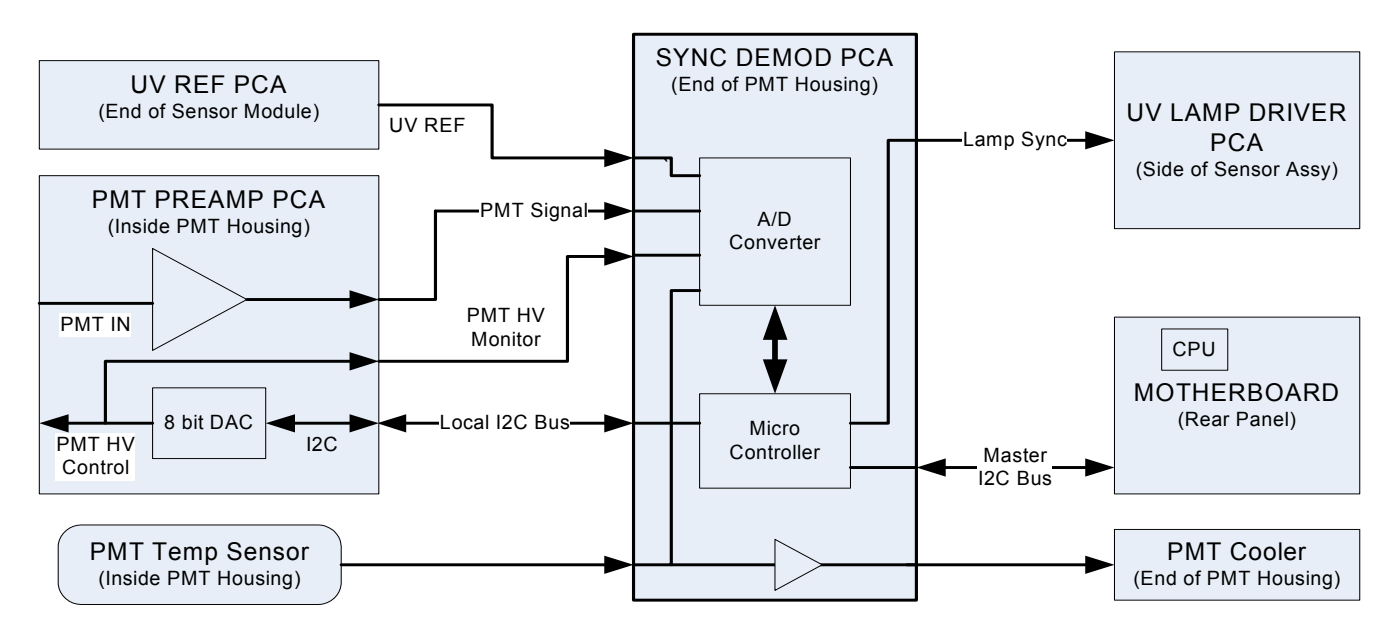

Figure 10-1: Sensor Block Diagram

#### PRINTED DOCUMENTS ARE UNCONTROLLED

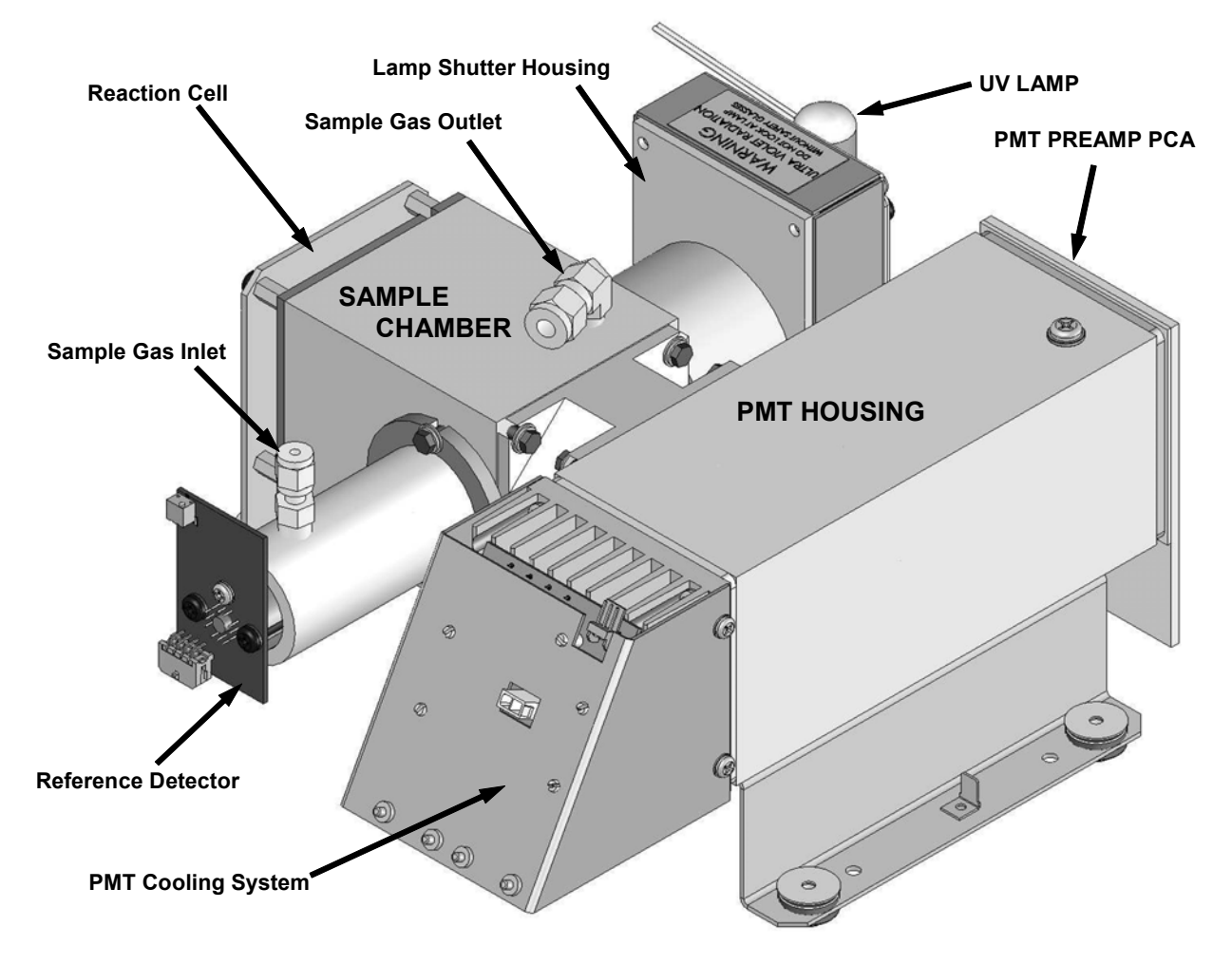

Figure 10-2: M100EU Sensor Module Assembly

These components are divided into two significant subassemblies. The sample chamber and the PMT assembly.

Figure 10-3 shows an exploded view of the sample chamber assembly

Figure 11-3 shows an exploded view of the PMT Assembly

#### 10.1.1.1 Sample Chamber

The main electronic components of the sample chamber are the reference detector(see Section 10.2.2 of the M100E Manual - P/N 04145); the UV Lamp (see Section 10.2.1 of the M100E Manual - P/N 04145) and its electronically operated shutter (see Section 9.2.1 of this addendum); and the sample chamber heating circuit,

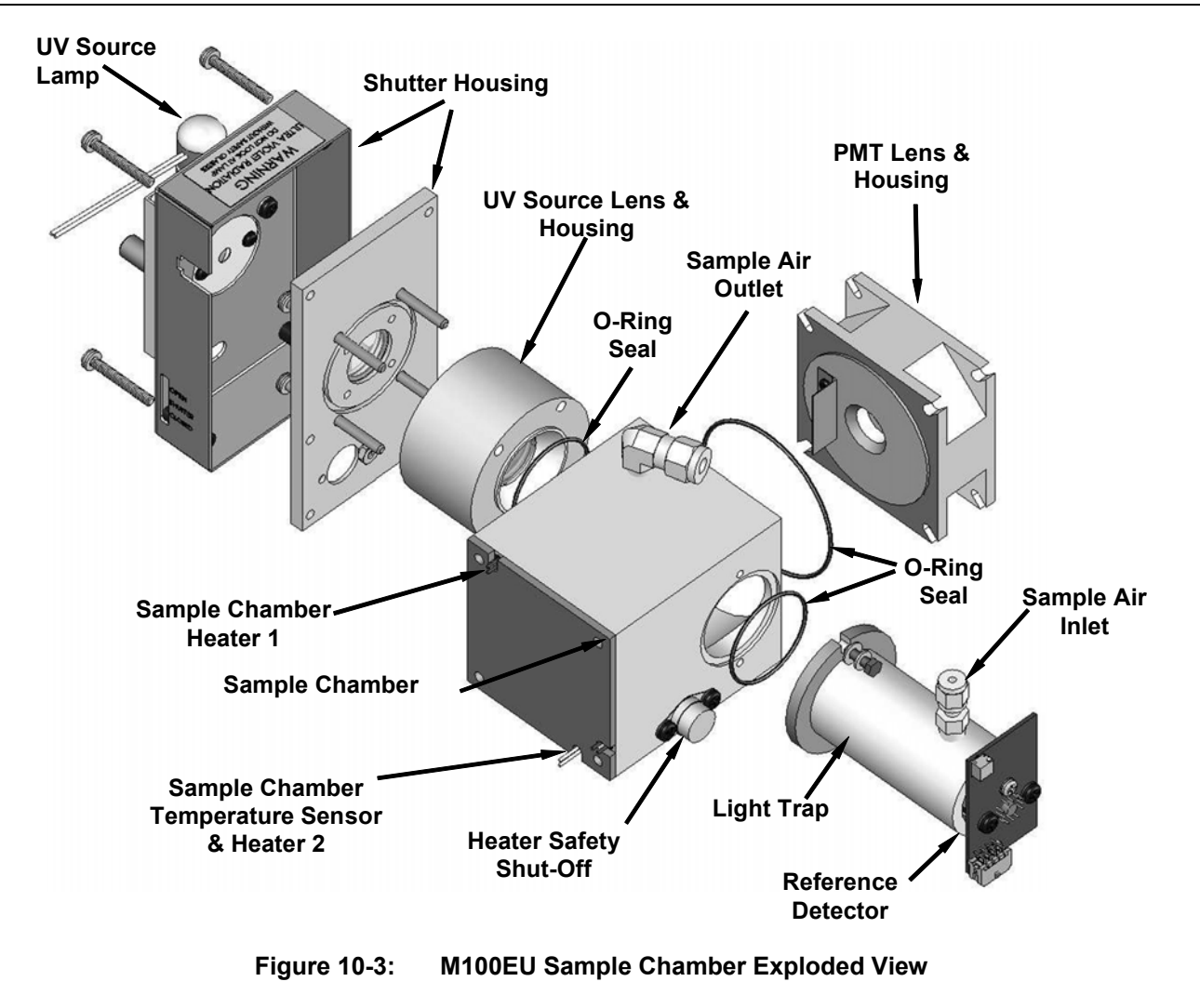

## User Notes:

Addendum to M100E Manual - P/N 04145

# **11. TROUBLESHOOTING& REPAIR**

This section includes various troubleshooting and repair information that is either in addition to that included in Chapter 11 of the M100E Manual (P/N 04145)

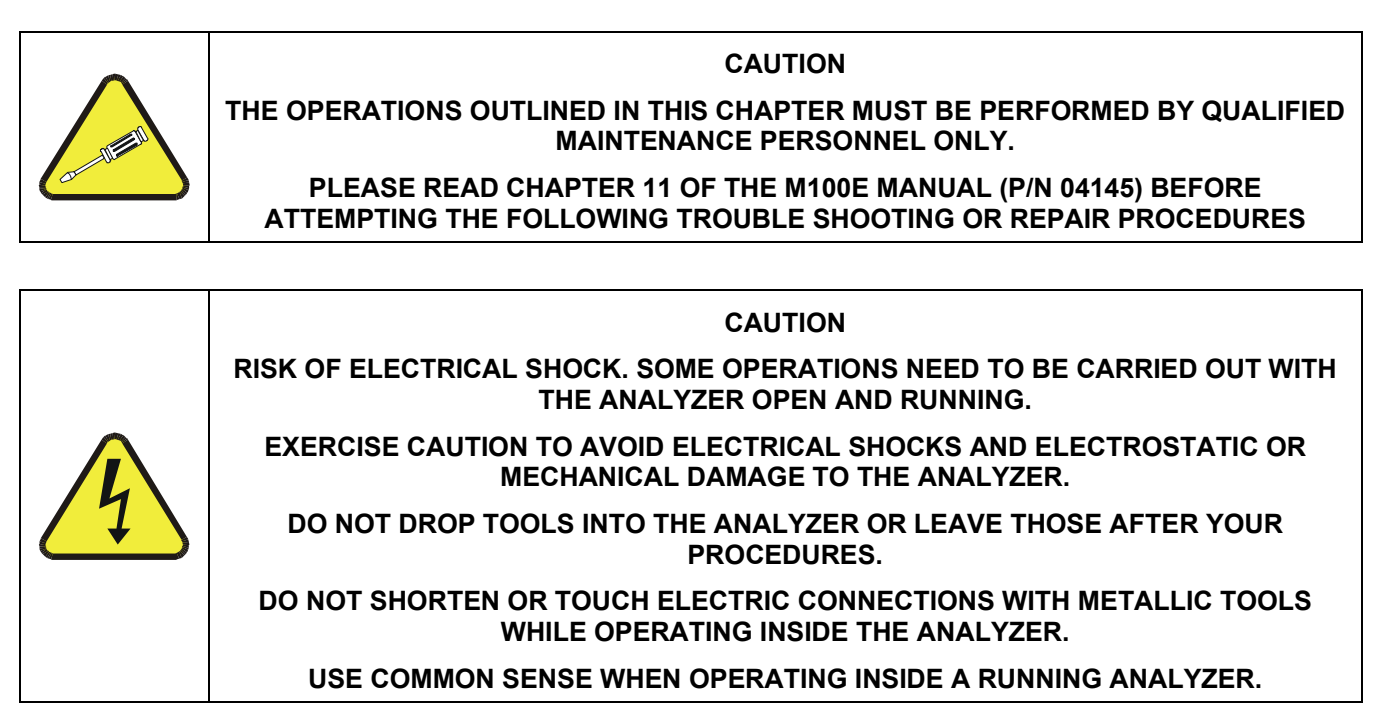

### 11.1.1 FAULT DIAGNOSIS WITH WARNING MESSAGES

The warning messages for the M100EU are identical to those included in Section 11.1.1 of the M100E Manual (P/N 04145)

### 11.1.2 FAULT DIAGNOSIS WITH TEST FUNCTIONS

The following table supersedes Table 11.2 of the M100E Manual - P/N 04145.

| TEST NOMINAL<br>FUNCTION VALUE(S)               |                                   | POSSIBLE CAUSE(S)                                                                                                    |  |
|-------------------------------------------------|-----------------------------------|----------------------------------------------------------------------------------------------------|--|
| STABIL<br>(STANDARD)≤0.075 ppb with zero<br>air |                                   | Faults that cause high stability values are: pneumatic leak; low or very unstable UV lamp<br>output; light leak; faulty HVPS; defective preamp board; aging PMT; PMT recently exposed to<br>room light; dirty/contaminated reaction cell.                       |  |
| STABIL2<br>(EPA DEF)                            | ≤0.075 ppb with zero<br>air       | Same as STABIL                                                                                                    |  |
| SAMPLE FL                                       | 650 cm <sup>3</sup> /min<br>± 10% | Faults can be caused by: clogged critical flow orifice; pneumatic leak; faulty flow sensor;<br>sample line flow restriction.                                                                                                    |  |
| РМТ                                             | -20 TO 150 mV with zero air       | High or noisy readings could be due to: calibration error; pneumatic leak; light leak (improper assembly); aging UV filter; low UV reference output; PMT recently exposed to room light; light leak in reaction cell; reaction cell contaminated; HVPS problem. |  |
|                                                 |                                   | It takes 24-48 hours for a PMT exposed to ambient light levels to return to normal functioning.                                                                                                    |  |
| (table continued                                | )                                 |                                                                                                    |  |

#### Table 11-1: Test Functions - Possible Causes for Out-Of-Range Values

05944 Rev B DCN 5063

#### PRINTED DOCUMENTS ARE UNCONTROLLED

#### Table 11-1: Test Functions - Possible Causes for Out-Of-Range Values

| TEST<br>FUNCTION     | NOMINAL<br>VALUE(S)    | POSSIBLE CAUSE(S)                                                                                                    |  |
|----------------------|------------------------|----------------------------------------------------------------------------------------------------|--|
| NORM PMT             |                        | Noisy Norm PMT value (assuming unchanging SO <sub>2</sub> concentration of sample gas):<br>Calibration error; HVPS problem; PMT problem; UV reference problem; UV lamp problem.                                                                                                    |  |
| UV LAMP              | 2000 - 4000 mV         | This is the instantaneous reading of the UV lamp intensity. Low UV lamp intensity could be due to: aging UV lamp; UV lamp position out of alignment; faulty lamp transformer; aging or faulty UV detector; dirty optical components.                                                                                                    |  |
|                      |                        | Intensity lower than 600 mV will cause UV LAMP WARNING.                                                                                                    |  |
| UV STAB              | 0 to 100 mV            | Unstable lamp or failed UV lamp driver.                                                                                                    |  |
| LAMP RATIO           | 30 TO 120%             | The current output of the UV reference detector divided by the reading stored in the CPU's memory from the last time a UV Lamp calibration was performed. Out of range lamp ratio could be due to: malfunctioning UV lamp; UV lamp position out of alignment; faulty lamp transformer; aging or faulty UV detector; dirty optical components; pin holes or scratches in the UV optical filters; light leaks. |  |
| STR LGT              | <100 ppb               | High stray light could be caused by: aging UV filter; contaminated reaction cell; light leak; pneumatic leak.                                                                                                    |  |
| DRK PMT              | 200 - 325 mV           | High dark PMT reading could be due to: light leak; high pmt temperature; high electronic offset.                                                                                                    |  |
| DRK LMP              | -50 - +200 mV          | High dark UV detector could be caused by: light leak; high electronic offset.                                                                                                    |  |
| HVPS                 | ≈ 400 V to 900 V       | Incorrect HVPS reading could be caused by; HVPS broken; preamp board circuit problems.                                                                                                    |  |
| RCELL TEMP           | 50°C ± 1°C             | Incorrect temperature reading could be caused by: malfunctioning heater; relay board communication (I <sup>1</sup> C bus); relay burnt out                                                                                                    |  |
| BOX TEMP             | ambient<br>+ ∼ 5°C     | Incorrect temperature reading could be caused by: Environment out of temperature operating range; broken thermistor; runaway heater                                                                                                    |  |
| PMT TEMP             | 7°C ± 2°C constant     | Incorrect temperature reading could be caused by: TEC cooling circuit broken; High chassis temperature; 12V power supply                                                                                                    |  |
| IZS TEMP<br>(OPTION) | 50°C ± 1°C             | Malfunctioning heater; relay board communication (I <sup>1</sup> C bus); relay burnt out                                                                                                    |  |
| PRESS                | ambient<br>± 2 IN-HG-A | Incorrect SAMPLE pressure could be due to: pneumatic leak; malfunctioning valve;<br>malfunctioning pump; clogged flow orifices; sample inlet overpressure; faulty pressure<br>sensor                                                                                                    |  |
| SLOPE                | 1.0 ± 0.3              | Slope out of range could be due to: poor calibration quality ; span gas concentration incorrect; leaks; UV Lamp output decay.                                                                                                    |  |
| OFFSET               | < 250 mV               | High offset could be due to: incorrect span gas concentration/contaminated zero air/leak; low-level calibration off; light leak; aging UV filter; contaminated reaction cell; pneumatic leak.                                                                                                    |  |
| TIME OF DAY          | Current time           | Incorrect Time could be caused by: Internal clock drifting; move across time zones; daylight savings time?                                                                                                    |  |

### 11.1.3 FAULT DIAGNOSIS WITH SYNC DEMOD PCA LEDS

There are four green Light Emitting Diodes (LEDs) on the bottom left side of the Sync Demodulator PCA. They indicate various statuses and can be used to troubleshoot problems associated with the board.

| Indicator | Function     | Description                                                                                      | Action                                                                                                    |
|-----------|--------------|--------------------------------------------------------------------------------------------------|----------------------------------------------------------------------------------------------------|
| DS4       | Watchdog     | Toggles on or off<br>every second                                                                | Steady on or off controller on PCA has crashed, PMT<br>temp. control still operates but PMT, REF and PMT Temp<br>voltages as shown in test functions will be XXXX. Press<br>reset button on sync demod to restart, if problem<br>continues check power supply voltages on PCA or PCA is<br>failing and must be replaced |
| DS3       | I2C Activity | Flashes each time<br>sync demod is polled<br>by instrument CPU<br>once every 1 to 1.5<br>seconds | Steady on or off indicates I2C bus failure check wiring<br>harness taking I2C to motherboard, another I2C device is<br>hanging bus, I2C transceiver on motherboard has failed,<br>or CPU has problem                                                                                                    |
| DS2       | A/D Status 1 | Short frequent                                                                                   | Lack of flash indicates internal failure of A/D or firmware.                                                                                                    |
| DS1       | A/D Status 2 | flashes tracks timing<br>of A/D converter                                                        | Press reset button on sync demod to restart, if problem<br>continues check power supply voltages on PCA or PCA is<br>failing and must be replaced                                                                                                    |

| Table 11-2: | Relay PCA Status LED Failure Indications |
|-------------|------------------------------------------|
|-------------|------------------------------------------|

## 11.2 OTHER PERFORMANCE PROBLEMS

Please refer to Section 11.4 of the M100E manual, P/N 04515 for information.

## 11.3 ADDITIONAL REPAIR PROCEDURES

The following repair procedures are in addition to those listed in Section 11.6 of the M100E Manual - P/N 04145,

### 11.3.1 UV LAMP ADJUSTMENT AND/OR REPLACEMENT

There are two ways in which ambient conditions can affect the UV Lamp output and therefore the accuracy of the SO2 concentration measurement. These are:

#### LAMP AGING

Over a period of months, the UV energy will show a downward trend, usually 30% - 50% in the first 90 days, and then a slower rate, until the end of useful life of the lamp. Periodically running the UV lamp calibration routine (see Section 6.9.7 of the M100E Manual - P/N 04145) will compensate for this until the lamp output becomes too low to function at all, 2-3 years nominally.

LAMP POSITIONING

The UV output level of the lamp is not even across the entire length of the lamp. Some portions of the lamp shine slightly more brightly than others. At the factory the position of the UV lamp is adjusted to optimize the amount of UV light shining through the UV filter/lens and into the reaction cell. Changes to the physical alignment of the lamp can affect the analyzer's ability to accurately measure SO<sub>2</sub>. See Section 11.6.3.2 of the M100E Manual (P/N 04145) for instructions on adjusting the lamp position.

#### 11.3.1.1 Adjusting the UV Lamp (*Peaking the Lamp*

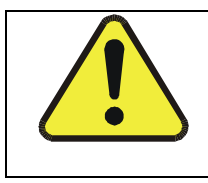

#### CAUTION:

ALWAYS WEAR UV-PROTECTIVE, SAFETY GLASSES WHEN WORKING WITH THE UV LAMP ASSEMBLY

- 1. Set the analyzer display to show the signal I/O function, **UVLAMP\_SIGNAL** (see Section 11.1.3 of the M100E Manual P/N 04145). **UVLAMP\_SIGNAL** is function 35.
- 2. Slightly loosen the large brass thumbscrew located on the shutter housing (see Figure 10-1) so that the lamp can be moved.
- 3. While watching the **UVLAMP\_SIGNAL** reading, slowly rotate the lamp or move it back and forth vertically until the **UVLAMP\_SIGNAL** reading is at its maximum.
  - Best peak intensity will occur when the dot (or arrow) on top of the lamp is pointing in the direction of the reaction cell.
  - Ideally, the reading should be 4000mV±200mV.
  - If UVLAMP\_SIGNAL is lower than 600mV, replace the lamp.
  - If UVLAMP\_SIGNAL is greater than 4400 mV, adjust the pot on the UV reference board down until the output reads 4400 mV, and then continue to peak the lamp.

#### NOTE:

DO NOT grasp the UV lamp by its cap when changing its position (see Figure 11-2).

#### Always grasp the main body of the lamp.

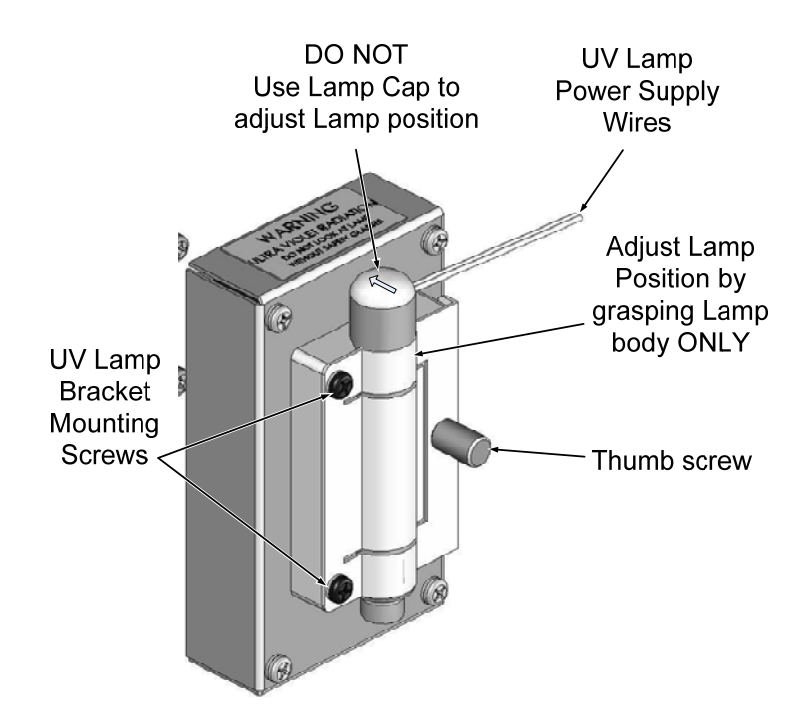

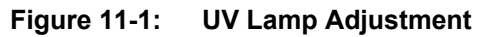

4. Finger tighten the thumbscrew

NOTE

DO NOT over tighten the thumbscrew

#### 11.3.1.2 Replacing the UV Lamp

- 1. Turn off the analyzer.
- 2. Disconnect the UV lamp from its power supply.
  - You can find the power supply connector by following the two, white UV Lamp power supply wires from the lamp to the power supply.
- 3. Loosen, but do not remove the two UV lamp bracket screws, and the large brass thumbscrew located on the shutter housing (see Figure 11-2) so that the lamp can be moved.

#### NOTE:

DO NOT grasp the UV lamp by its cap when changing its position (see Figure 11-2). Always grasp the main body of the lamp.

- 4. Remove the UV Lamp by pulling it straight up.
- 5. Insert the new UV lamp into the bracket.
- 6. Tighten the two UV lamp bracket screws, but leave the brass thumb screw un-tightened.
- 7. Connect the new UV lamp to the power supply.
- 8. Turn the instrument on and perform the UV adjustment procedure as defined in section 10.5.1.1 of this addendum
- 9. Finger tighten the thumbscrew.

#### NOTE: DO NOT over-tighten the thumbscrew.

10. Perform a lamp calibration procedure (see Section 6.9.7 of the M100E Manual - P/N 04145) and a zero point and span point calibration (see Chapter 7 of the M100E Manual - P/N 04145).

### 11.3.2 REPLACING THE UV FILTER/LENS

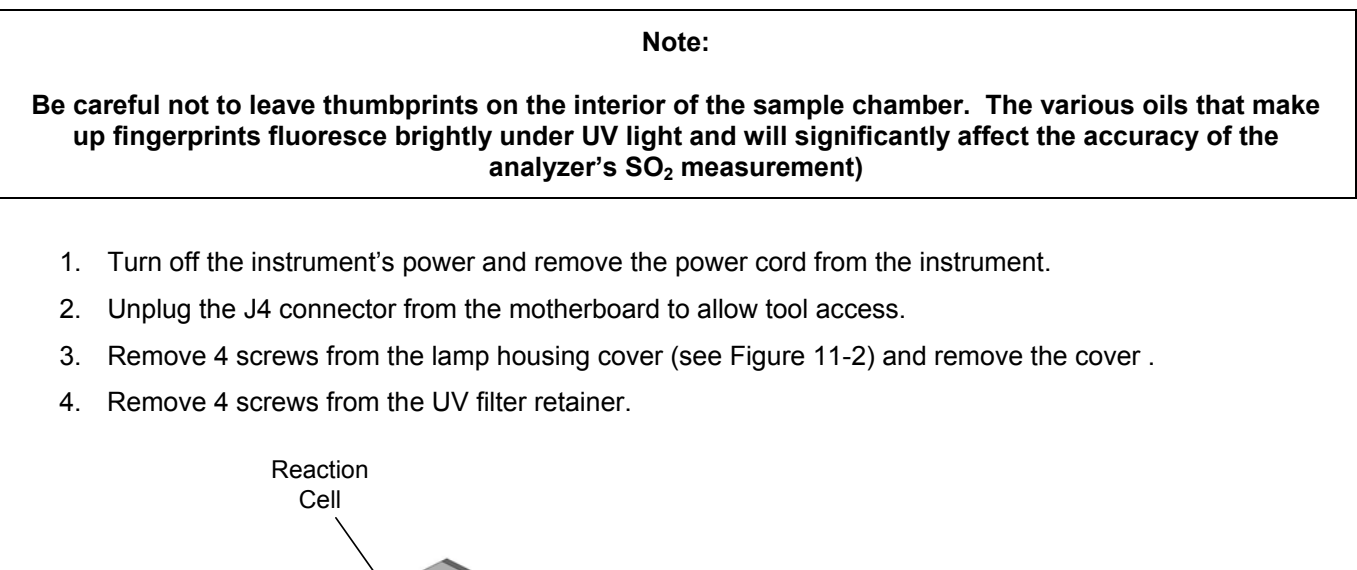

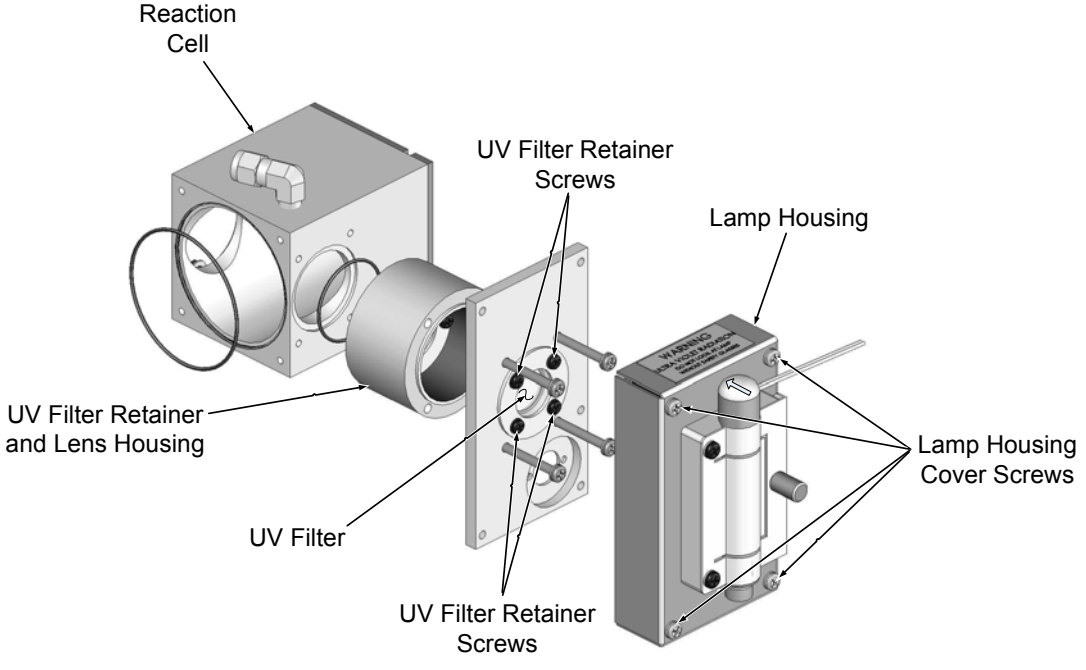

Figure 11-2: Disassembling the Shutter Assembly

- 5. Carefully remove the UV filter.
- 6. Install the UV filter with arrow pointing towards reaction cell. Handle carefully and never touch the filter's surface. The UV filter's wider ( ring ) side should be facing out. Install the UV filter retainer and tighten screws.
- 7. Install the lamp housing cover and mini-fit connector. Tighten 4 screws.
- 8. Re-plug J4 connector into the motherboard.

### 11.3.3 REPLACING THE PMT, HVPS OR TEC

The PMT should last for the lifetime of the analyzer. However, in some cases, the high voltage power supply (HVPS) or the thermo-electric cooler (TEC) may fail. To replace the PMT, the HVPS or the TEC:

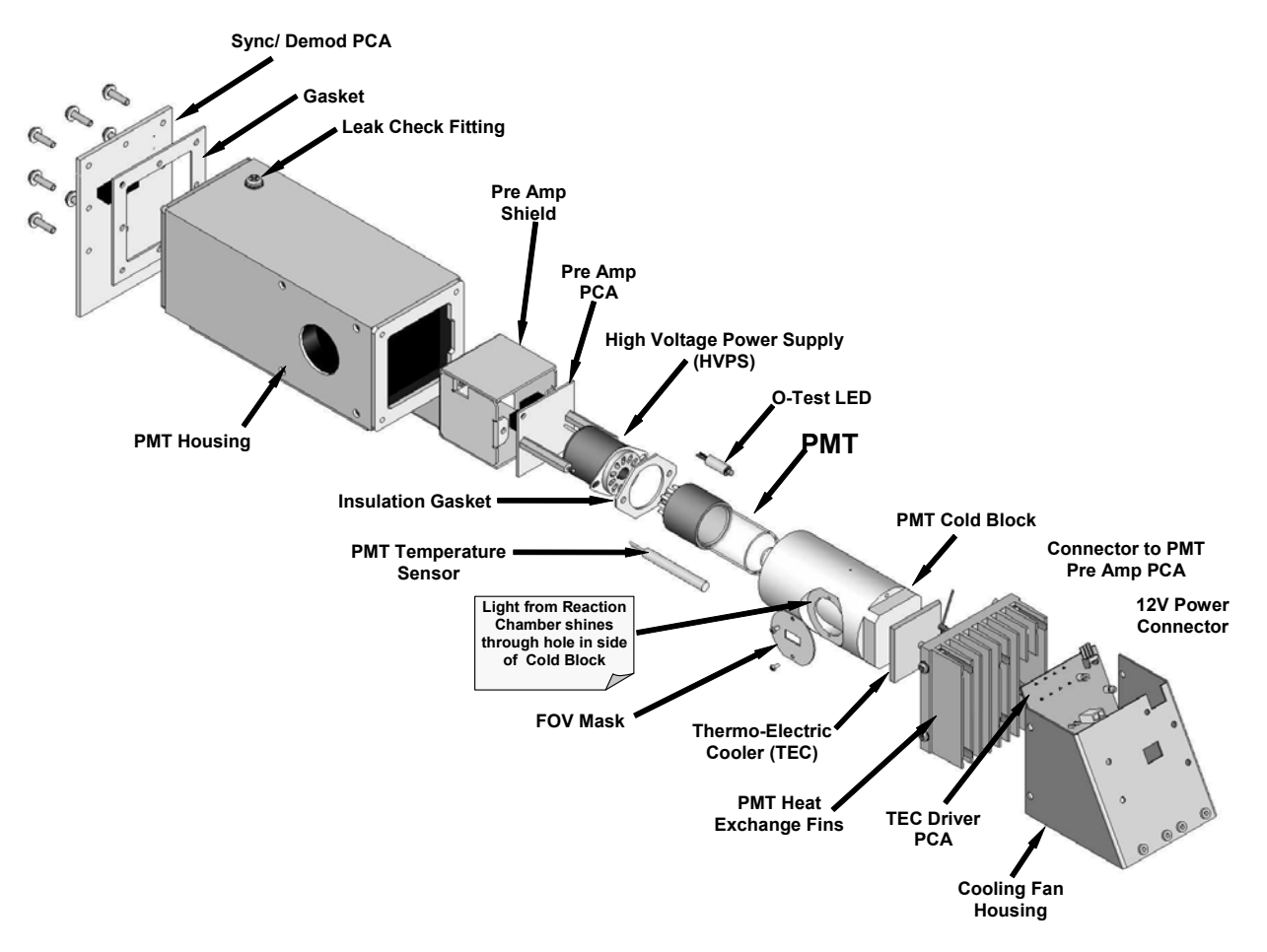

Figure 11-3: PMT Assembly - Exploded View

- 1. Power down the analyzer, disconnect the power cord, remove the cover and disconnect all pneumatic and electrical connections from the sensor assembly.
- 2. Remove the entire sensor module assembly from the analyzer.
- 3. Remove the fluorescence cell assembly.
- 4. Remove the two connectors on the Sync Demod board
- 5. Remove the Sync Demod Board (6 screws with plastic washers). Disconnect the electrical connector that leads to the preamp board further inside the housing.
- 6. Remove all of the desiccant bags inside the PMT housing.
- 7. Along with the plate, slide out the OPTIC TEST LED and the thermistor that measures the PMT temperature.
  - The thermistor will be coated with a white, thermal conducting paste. Do not contaminate the inside of the housing or the PMT tube with this grease.
- 8. Unscrew the PMT assembly. It is held to the cold block by two plastic screws.
- Because the threads of the plastic screws are easily damaged it is highly recommended to use new screws when reassembling the unit.
- 9. Carefully take out the assembly consisting of the HVPS, the gasket, preamp assembly and the PMT.
- 10. Change the PMT or the HVPS or both, clean the PMT glass tube with a clean, anti-static wipe and do not touch it after cleaning.
- 11. If the cold block or TEC is to be changed disconnect the TEC driver board from the preamplifier board.
  - a) Remove the cooler fan duct (4 screws on its side) including the driver board.
  - b) Disconnect the driver board from the TEC and set the sub-assembly aside.
  - c) Remove the end plate with the cooling fins (4 screws) and slide out the PMT cold block assembly, which contains the TEC.
  - d) Unscrew the TEC from the cooling fins and the cold block and replace it with a new unit.
- 12. Re-assemble the TEC subassembly in reverse order.

# NOTE

#### The thermo-electric cooler needs to be mounted flat to the heat sink.

## If there is any significant gap, the TEC might burn out.

#### Make sure to apply heat sink paste before mounting it and tighten the screws evenly and cross-wise.

- a) Make sure to use thermal grease between the TEC and the cooling fins as well as between the TEC and the cold block.
- b) Align the side opening in the cold block with the hole in the PMT housing where the sample Chamber attaches.
- c) Evenly tighten the long mounting screws for good thermal conductivity.
- 13. Re-insert the TEC subassembly.
  - Make sure that the O-ring is placed properly and the assembly is tightened evenly.
- 14. Insert the LED and thermistor into the cold bloc.
- 15. Re-insert the PMT/HVPS subassembly.
  - Don't forget the gasket between HVPS and PMT.
  - Use new plastic screws to mount the PMT assembly on the PMT cold block.
- 16. Insert the new desiccant bags.
- 17. Reconnect the cable from the preamp board to the back of the Sync Demod board then carefully reattach the Sync Demod board to the housing
  - Make sure that the gasket is between the back of the board and the front of the PMT housing.
  - Be sure to tighten these screws evenly,
- 18. Reconnect the cables and the reaction cell
- 19. Replace the sensor assembly into the chassis and fasten with four screws and washers.
- 20. Reconnect all electrical and pneumatic connections, leak check the system and power up the analyzer.
  - Verify the basic operation of the analyzer using the ETEST and OTEST features (see Section 6.9.5 & 6.9.6 of the M100E Manual P/N 04145) or by measuring calibrated zero and span gases.
- 21. Perform a PMT Hardware calibration (see Section 11.6.6 of the M100E Manual P/N 04145)
- 22. Perform a zero point and span calibration (See Chapter 7 of the M100E Manual P/N 04145)

# 11.3.4 M100EU PMT HARDWARE CALIBRATION (FACTORY CAL)

# THIS PROCEDURE SUPERSEDES THE ONE CONTAINED IN SECTION 11.6.3 OF THE M100E MANUAL - P/N 04145.

The sensor module hardware calibration adjusts the slope of the PMT output when the Instruments slope and offset values are outside of the acceptable range and all other more obvious causes for this problem have been eliminated. Because the PMT HV is remotely controlled and there is no PMT preamp gain adjust, this procedure is done automatically through the analyzer software.

- 1. Set the instrument reporting range to **SNGL** & 500 ppb (see Section 6.7.4 of the M100E Manual P/N 04145)
- 2. Perform a full zero-point calibration using zero air (see Chapter 7 of the M100E Manual P/N 04145).
- 3. Let the instrument stabilize by allowing it to run for one hour.
- 4. Adjust the UV Lamp. (See Section 10.5.1.1 of this addendum)
- 5. Perform a LAMP CALIBRATION procedure (see Section 6.9.7 of the M100E Manual P/N 04145).
- 6. Feed 400 ppb span gas into the analyzer.
- 7. Wait approximately 30-60 minutes (or until the stability reads ≤ 0.1 ppb), then under the DIAG menu select PMT CALIBRATION.
- 8. Either press **ENTR** if you are using 400 ppb or change the concentration value to what is appropriate and then press **ENTR**.
- 9. Select the range that you wish to setup (low or high).
- 10. Wait two to three minutes until you get a message that indicates the HV has been adjusted successfully.

#### NOTE

#### If a reporting range other than 500 ppb is used in this procedure:

Use a span gas equal to 80% of the reporting range and adjust the PMT to a target NORM PMT value of twice the ppb value of the span gas.

#### EXAMPLE

If the reporting range is 800 ppb then set the target concentration to 640 ppb for this procedure.

- 11. Wait until the **STABIL** value is  $\leq 0.1$  ppb.
- 12. Scroll to the NORM PMT value and verify that it is approximately twice the ppb value of the span gas.
- 13. Perform a zero / span calibration.
- 14. Check the slope and offset values and compare them to the values in Table 7-5 of the M100E Manual P/N 04145.
- 15. Steps 7 14 may have to be performed more than once in order to compensate for any over/undershooting of the PMT reading based on the adjusted HVPS drive voltage. Best results occur after performing the PMT calibration (steps 7 - 14) at least two consecutive times

Addendum to M100E Manual - P/N 04145

# 11.4 TECHNICAL ASSISTANCE

If this addendum and its trouble-shooting / repair sections do not solve your problems, technical assistance may be obtained from:

Teledyne Instruments Advanced Pollution Instrumentation Division (TAPI) Customer Service 9480 Carroll Park Drive San Diego, California 92121-5201USA

Toll-free Phone:800-324-5190Phone:858-657-9800Fax:858-657-9816Email:API-CustomerService@Teledyne.comWebsite:http://www.Teledyne-API.com

Before you contact Teledyne Instruments' Customer service, fill out the problem report form in Appendix C, which is also available online for electronic submission at http://www.Teledyne-API.com/forms/p-fmapicom.asp.

# **USER NOTES:**

# **APPENDIX A - Version Specific Software Documentation**

- APPENDIX A-1: MODEL 100EU SOFTWARE MENU TREES
- APPENDIX A-2: MODEL 100EU SETUP VARIABLES AVAILABLE VIA SERIAL I/O
- APPENDIX A-3: MODEL 100EU WARNINGS AND TEST MEASUREMENTS VIA SERIAL I/O
- APPENDIX A-4: MODEL 100EU SIGNAL I/O DEFINITIONS
- APPENDIX A-5: MODEL 100EU IDAS FUNCTIONS
- APPENDIX A-6: MODEL 100EU TERMINAL COMMAND DESIGNATORS

APPENDIX A-1: M100E Software Menu Trees, Revision F.0B

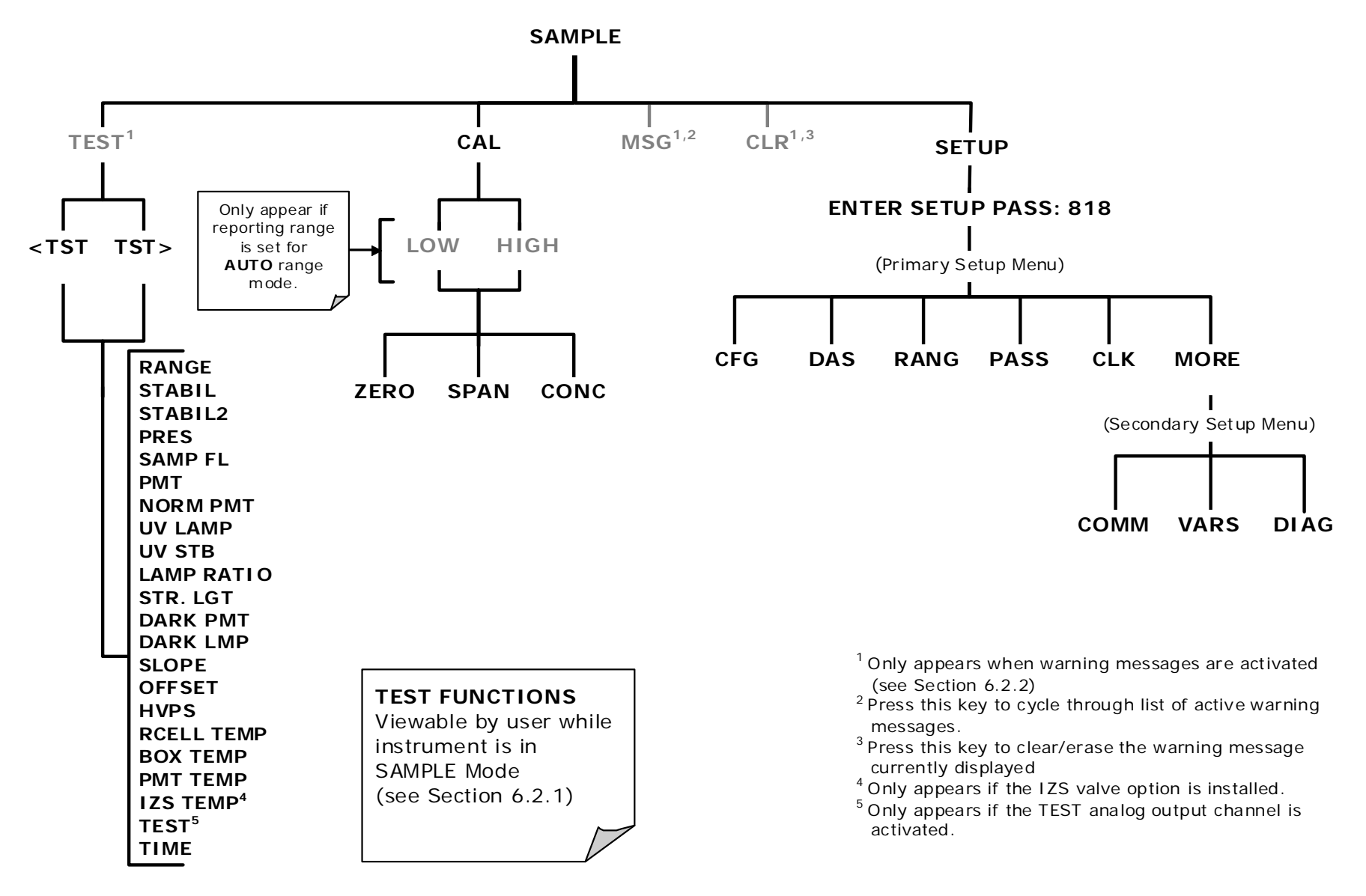

Figure A-1: Basic Sample Display Menu

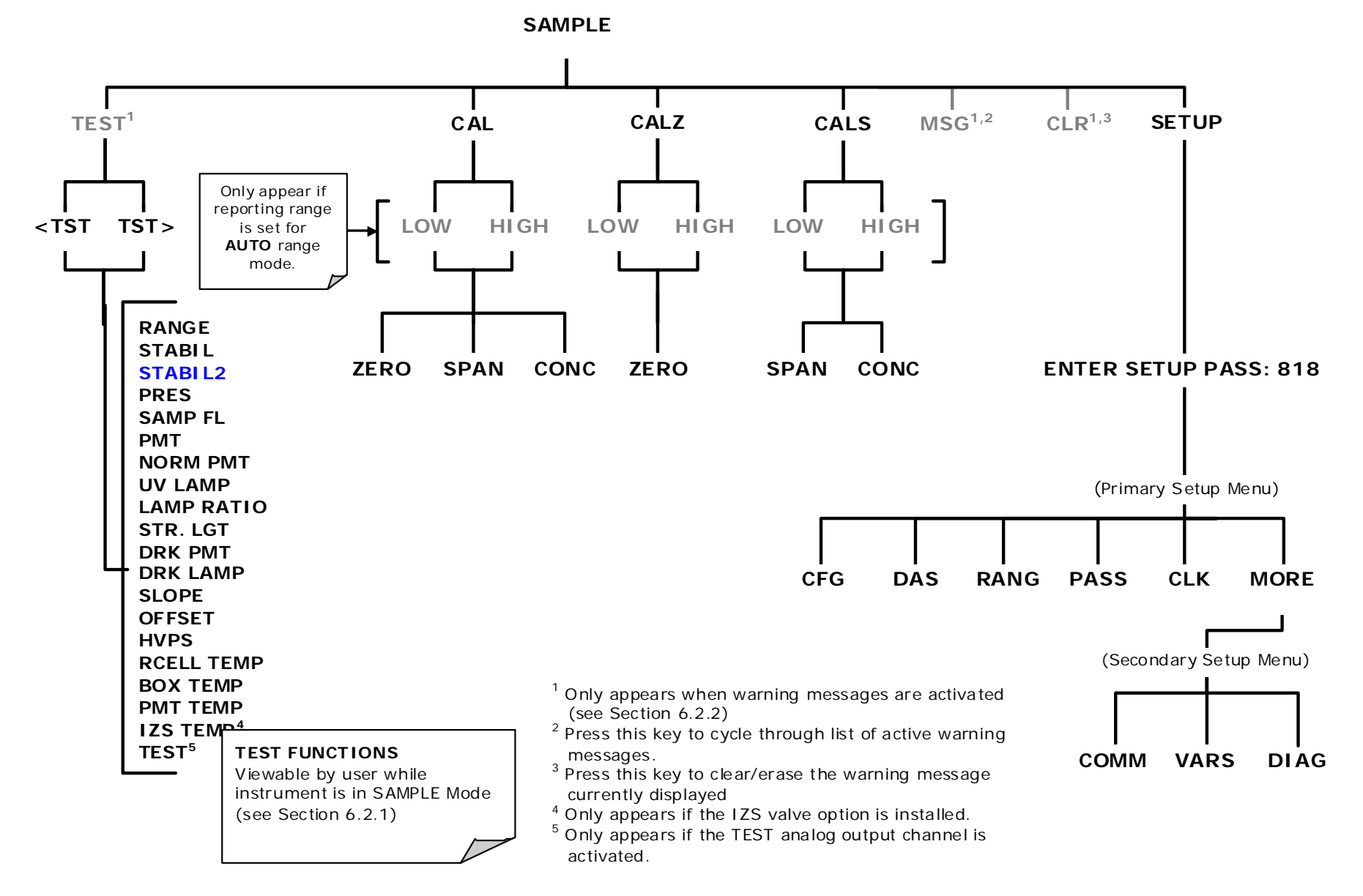

Figure A-2: Sample Display Menu - Units with Z/S Valve or IZS Option installed

Pg: A-4

#### PRINTED DOCUMENTS ARE UNCONTROLLED

05928 Rev F.0B DCN 5063

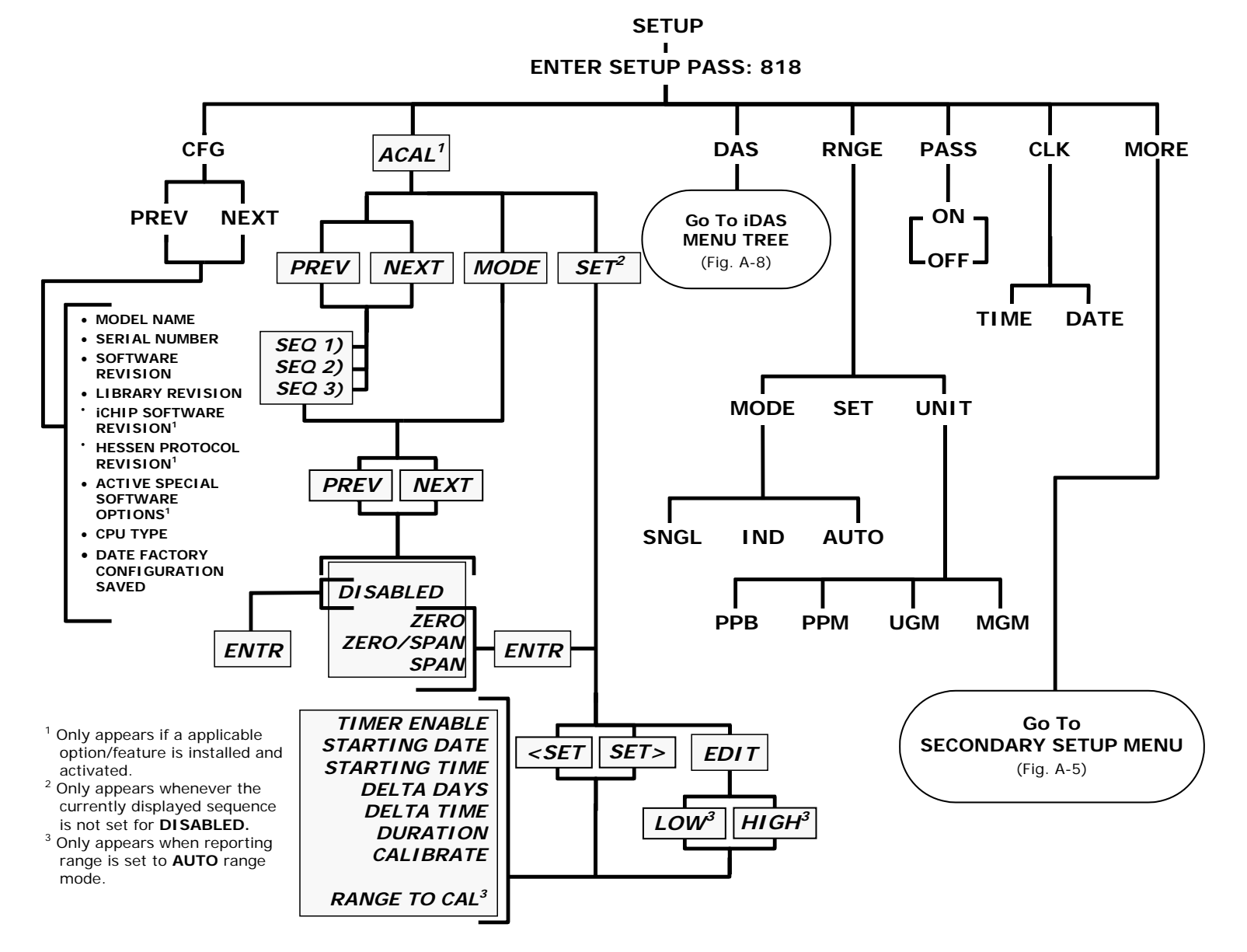

Figure A-3: Primary Setup Menu (Except iDAS)

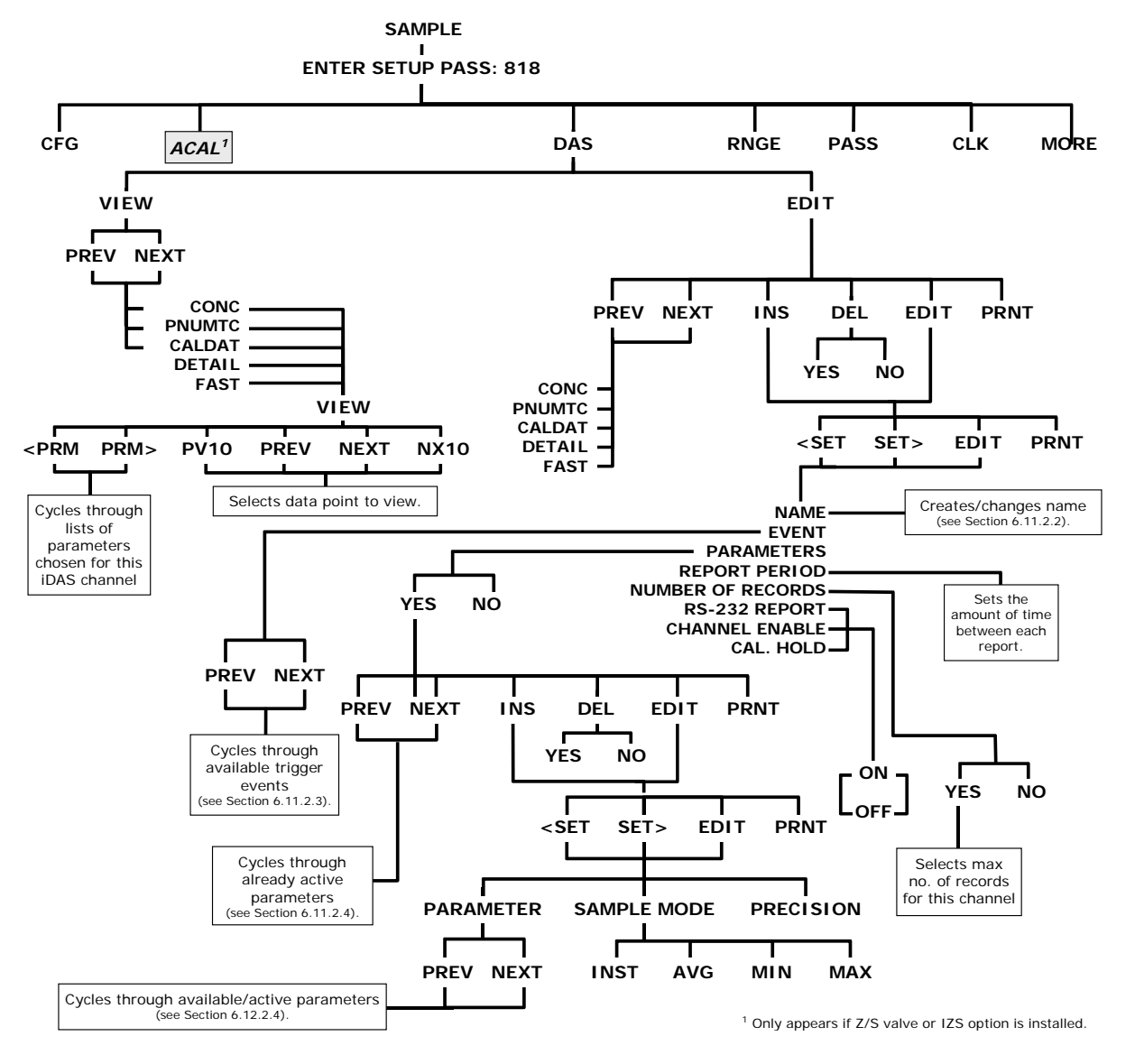

Figure A-4: Primary Setup Menu (iDAS)

Pg: A-6

#### PRINTED DOCUMENTS ARE UNCONTROLLED

05928 Rev F.0B DCN 5063

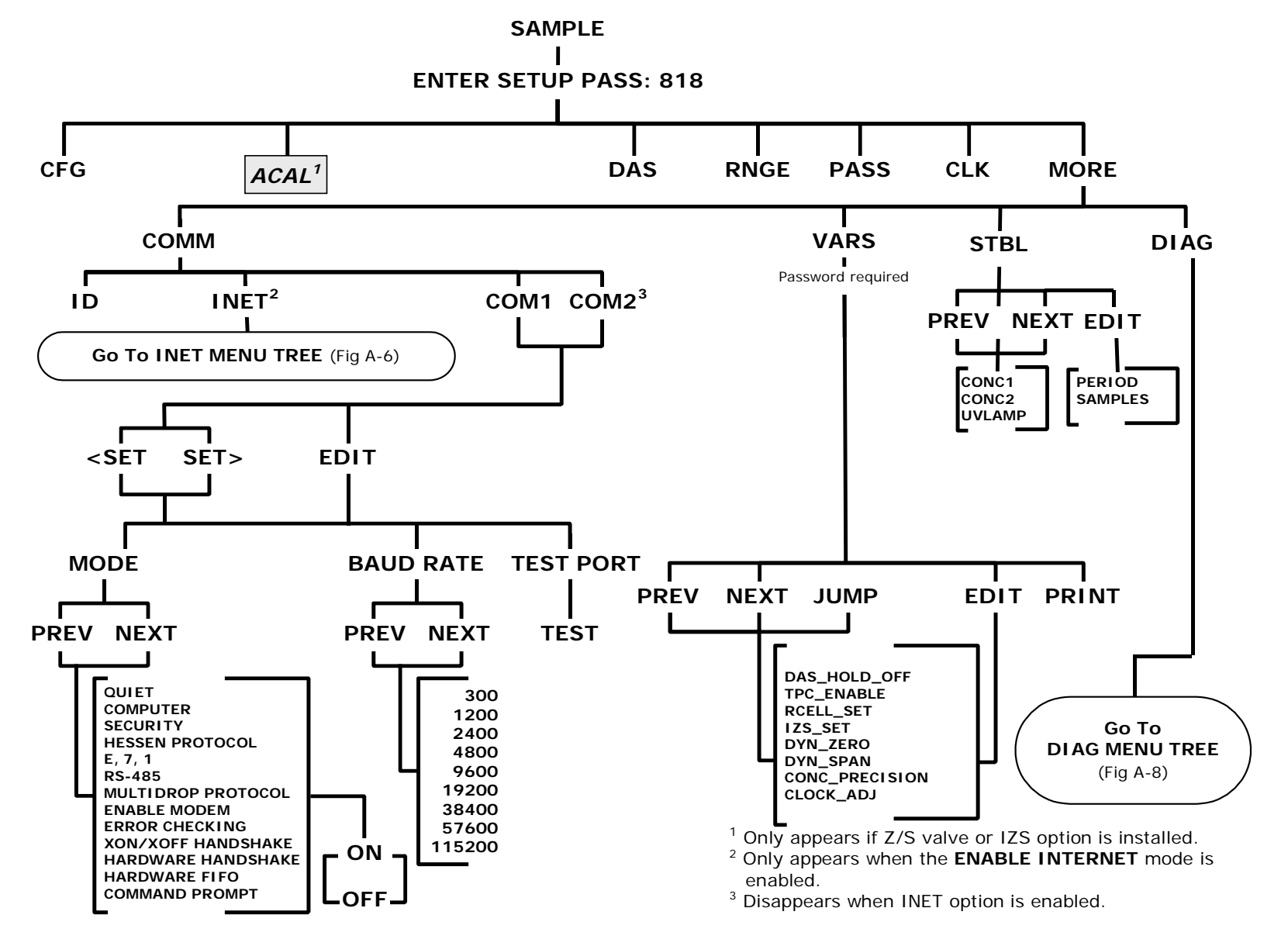

Figure A-5: Secondary Setup Menu (COMM & VARS)

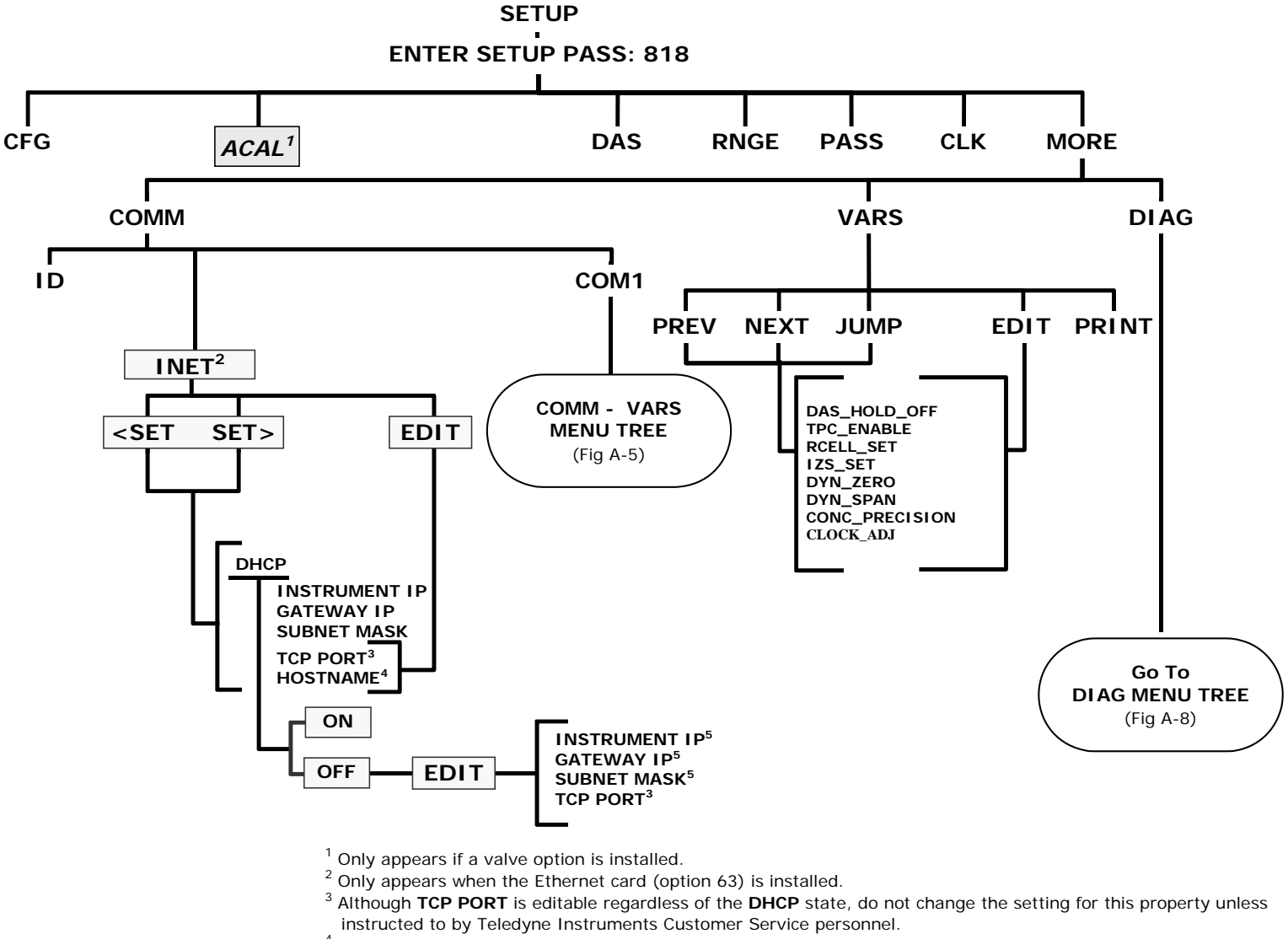

- <sup>4</sup> HOST NAME is only editable when DHCP is ON.
- <sup>5</sup> INSTRUMENT IP, GATEWAY IP & SUBNET MASK are only editable when DHCP is OFF.

#### Figure A-6: Secondary Setup Menu (COMM Menu with Ethernet Card)

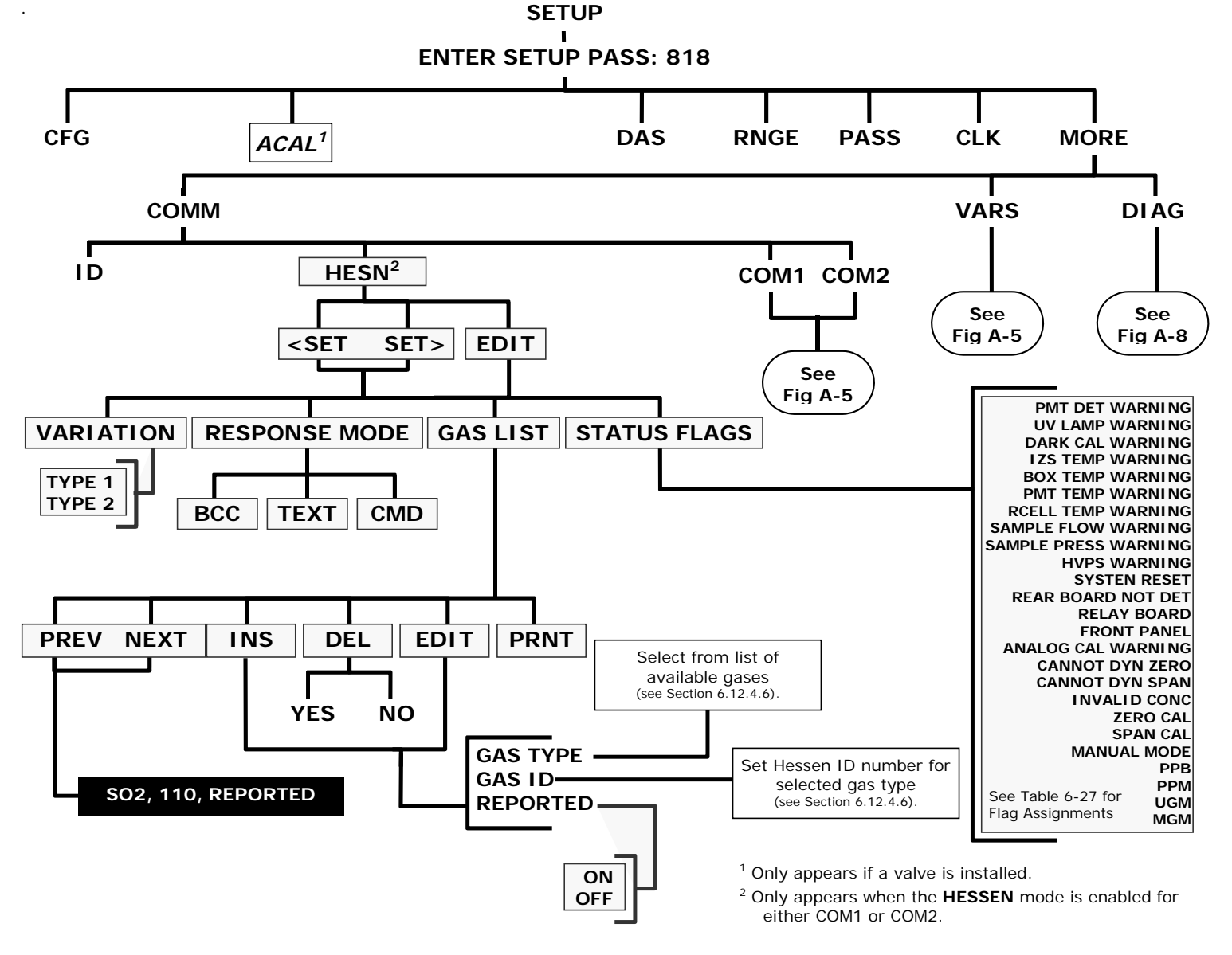

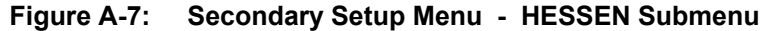

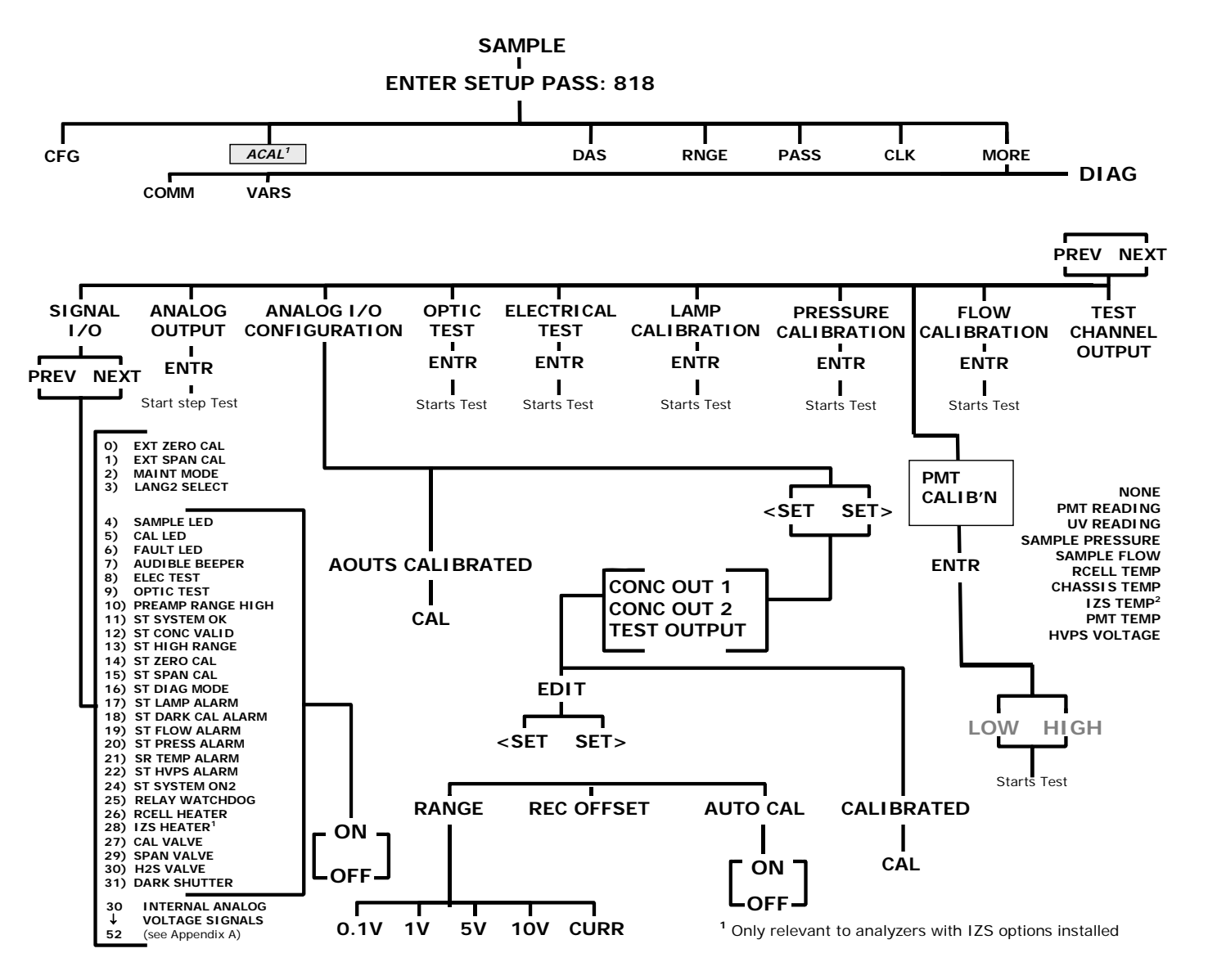

Figure A-8: Secondary Setup Menu (DIAG)

# APPENDIX A-2: Setup Variables For Serial I/O, Revision F.0B Table A-1: M100EU Setup Variables, Revision F.0B

|                          | M100EU Setup Variables for Latest Revision |                  |                                                                      |                                                                                                    |
|--------------------------|--------------------------------------------|------------------|----------------------------------------------------------------------|----------------------------------------------------------------------------------------------------|
| Setup Variable           | Numeric<br>Units                           | Default<br>Value | Value<br>Range                                                       | Description                                                                                                    |
| DAS_HOLD_OFF             | Minutes                                    | 15               | 0.5–20                                                               | Duration of DAS hold off period.                                                                                                    |
| TPC_ENABLE               | — ON,                                      | OFF <sup>4</sup> | OFF, ON                                                              | ON enables temperature and pressure compensation; OFF disables it.                                                                                                    |
| RCELL_SET                | °C                                         | 50               | 30–70                                                                | Reaction cell temperature set                                                                                                    |
|                          |                                            | Warnings:        |                                                                      | point and warning limits.                                                                                                    |
|                          |                                            | 45–55            |                                                                      |                                                                                                    |
| IZS_SET <sup>1</sup>     | °C                                         | 50               | 30–70                                                                | IZS temperature set point and                                                                                                    |
|                          |                                            | Warnings:        |                                                                      | warning limits.                                                                                                    |
|                          |                                            | 45–55            |                                                                      |                                                                                                    |
| DYN_ZERO                 | — OFF                                      |                  | OFF, ON                                                              | ON enables contact closure dynamic zero; OFF disables it.                                                                                                    |
| DYN_SPAN                 | — OFF                                      |                  | OFF, ON                                                              | ON enables contact closure dynamic span; OFF disables it.                                                                                                    |
| CONC_PRECISION           | — 1                                        |                  | AUTO,<br>0,<br>1,<br>2,<br>3,<br>4                                   | Number of digits to display to the<br>right of the decimal point for<br>concentrations on the display.<br>Enclose value in double quotes<br>(") when setting from the RS-232<br>interface. |
| STABIL_GAS <sup>99</sup> | — SO2                                      |                  | SO2,<br>O2 <sup>10</sup> ,<br>CO2 <sup>11</sup>                      | Selects gas for stability test measurement.                                                                                                    |
| CLOCK_ADJ                | Sec./Day 0                                 |                  | -60–60                                                               | Time-of-day clock speed adjustment.                                                                                                    |
| LANGUAGE_SELECT          | — ENGL                                     |                  | ENGL,<br>SECD,<br>EXTN                                               | Selects the language to use for<br>the user interface. Enclose value<br>in double quotes (") when setting<br>from the RS-232 interface.                                                    |
| MAINT_TIMEOUT            | Hours 2                                    |                  | 0.1–100                                                              | Time until automatically<br>switching out of software-<br>controlled maintenance mode.                                                                                                    |
| CONV_TIME                |                                            | 33 MS            | 33 MS,<br>66 MS,<br>133 MS,<br>266 MS,<br>533 MS,<br>1 SEC,<br>2 SEC | Conversion time for PMT and UV detector channels. Enclose value in double quotes (") when setting from the RS-232 interface.                                                               |
| DWELL_TIME               | Seconds 1,                                 |                  | 0.1–10                                                               | Dwell time before taking each                                                                                                    |

|                                  |              | 0.2 4           |                    | sample.                                                                                                  |
|----------------------------------|--------------|-----------------|--------------------|----------------------------------------------------------------------------------------------------|
| FILT_SIZE                        | Samples 240, |                 | 1–480              | Moving average filter size.                                                                              |
|                                  |              | $30^{3}$ ,      |                    |                                                                                                    |
|                                  | O amala a 00 | 5 -             | 4 400              | Marian arrange filter size in                                                                            |
| FILI_ASIZE                       | Samples 20,  | 6 <sup>3</sup>  | 1-100              | adaptive mode.                                                                                           |
| FILT DELTA                       | PPM 0.02,    |                 | 0.001–0.1,         | Absolute change to trigger                                                                               |
| -                                | ,            | 10 <sup>3</sup> | 1–100 <sup>3</sup> | adaptive filter.                                                                                         |
| FILT_PCT                         | % 5,         |                 | 1–100              | Percent change to trigger                                                                                |
|                                  |              | 10 <sup>2</sup> |                    | adaptive filter.                                                                                         |
| FILT_DELAY                       | Seconds 180  |                 | 0–300              | Delay before leaving adaptive filter mode.                                                               |
| FILT_ADAPT                       | — ON,        | 0554            | OFF, ON            | ON enables adaptive filter; OFF disables it                                                              |
|                                  | 055          | OFF             |                    |                                                                                                    |
| NEG_CONC_SUPPRESS                |              |                 | OFF, ON            | at zero; OFF permits negative concentrations                                                             |
| DIL_FACTOR                       | -1           |                 | 0.1–1000           | Dilution factor if dilution enabled with <i>FACTORY_OPT</i> variable.                                    |
| CO2_DWELL <sup>11</sup>          | Seconds 1    |                 | 0.1–30             | Dwell time before taking each sample.                                                                    |
| CO2_FILT_ADAPT <sup>11</sup>     | — ON         |                 | ON, OFF            | ON enables CO <sub>2</sub> adaptive filter;<br>OFF disables it.                                          |
| CO2_FILT_SIZE <sup>11</sup>      | Samples 48   |                 | 1–300              | CO <sub>2</sub> moving average filter size in normal mode.                                               |
| CO2_FILT_ASIZE <sup>11</sup>     | Samples 12   |                 | 1–300              | CO <sub>2</sub> moving average filter size in adaptive mode.                                             |
| CO2_FILT_DELTA 11                | % 2          |                 | 0.1–10             | Absolute change in CO <sub>2</sub> concentration to shorten filter.                                      |
| CO2_FILT_PCT <sup>11</sup>       | % 10         |                 | 0.1–100            | Relative change in CO <sub>2</sub> concentration to shorten filter.                                      |
| CO2_FILT_DELAY 11                | Seconds 90   |                 | 0–300              | Delay before leaving CO <sub>2</sub><br>adaptive filter mode.                                            |
| CO2_DIL_FACTOR <sup>11</sup>     | — 1          |                 | 0.1–1000           | Dilution factor for CO <sub>2</sub> . Used only if is dilution enabled with <i>FACTORY_OPT</i> variable. |
| CO2_STD_CELL_TEMP <sup>11</sup>  | °K 323       |                 | 1–500              | Standard CO <sub>2</sub> cell temperature for temperature compensation.                                  |
| CO2_STD_CELL_PRESS <sup>11</sup> | "Hg 28.50    |                 | 1.00–50.00         | Standard CO <sub>2</sub> cell pressure for pressure compensation.                                        |
| O2_DWELL <sup>10</sup>           | Seconds 1    |                 | 0.1–30             | Dwell time before taking each sample.                                                                    |
| O2_FILT_ADAPT <sup>10</sup>      | — ON         |                 | ON, OFF            | ON enables O <sub>2</sub> adaptive filter;<br>OFF disables it.                                           |
| O2_FILT_SIZE <sup>10</sup>       | Samples 60   |                 | 1–500              | O <sub>2</sub> moving average filter size in normal mode.                                                |
| O2_FILT_ASIZE <sup>10</sup>      | Samples 10   |                 | 1–500              | O <sub>2</sub> moving average filter size in adaptive mode.                                              |

| O2_FILT_DELTA "                                                                                                    | % 2                                                                                     |                                                      | 0.1–100                                                                                                    | Absolute change in O <sub>2</sub> concentration to shorten filter.                                                                                                    |
|----------------------------------------------------------------------------------------------------|-----------------------------------------------------------------------------------------|------------------------------------------------------|----------------------------------------------------------------------------------------------------|----------------------------------------------------------------------------------------------------|
| O2_FILT_PCT <sup>10</sup>                                                                                                    | % 2                                                                                     |                                                      | 0.1–100                                                                                                    | Relative change in O <sub>2</sub> concentration to shorten filter.                                                                                                    |
| O2_FILT_DELAY <sup>10</sup>                                                                                                    | Seconds 20                                                                              |                                                      | 0–300                                                                                                    | Delay before leaving O <sub>2</sub> adaptive filter mode.                                                                                                    |
| O2_DIL_FACTOR <sup>10</sup>                                                                                                    | — 1                                                                                     |                                                      | 0.1–1000                                                                                                    | Dilution factor for O <sub>2</sub> . Used only if is dilution enabled with <i>FACTORY_OPT</i> variable.                                                                                                    |
| O2_CELL_SET <sup>10</sup>                                                                                                    | °C                                                                                      | 50                                                   | 30–70                                                                                                    | O <sub>2</sub> sensor cell temperature set point and warning limits.                                                                                                    |
|                                                                                                    |                                                                                         | Warnings:<br>45–55                                   |                                                                                                    |                                                                                                    |
| O2_STD_CELL_TEMP <sup>10</sup>                                                                                                    | °K 323                                                                                  |                                                      | 1–500                                                                                                    | Standard O <sub>2</sub> cell temperature for temperature compensation.                                                                                                    |
| O2_STD_CELL_PRESS <sup>10</sup>                                                                                                    | "Hg 28.50                                                                               |                                                      | 1.00–50.00                                                                                                    | Standard O <sub>2</sub> cell pressure for pressure compensation.                                                                                                    |
| USER_UNITS                                                                                                    | — PPB,                                                                                  |                                                      | PPB,                                                                                                    | Concentration units for user                                                                                                    |
|                                                                                                    |                                                                                         | PPM <sup>3</sup>                                     | PPM,                                                                                                    | interface. Enclose value in                                                                                                    |
|                                                                                                    |                                                                                         |                                                      | UGM,                                                                                                    | from the RS-232 interface.                                                                                                    |
|                                                                                                    |                                                                                         |                                                      | MGM                                                                                                    |                                                                                                    |
|                                                                                                    |                                                                                         |                                                      |                                                                                                    | _                                                                                                    |
|                                                                                                    |                                                                                         |                                                      | PPM,                                                                                                    |                                                                                                    |
|                                                                                                    |                                                                                         |                                                      | MGM <sup>3</sup>                                                                                                    |                                                                                                    |
| LAMP DRIVE 6                                                                                                    | mV                                                                                      | 5000                                                 | 0-5000                                                                                                    | Lamp power setting                                                                                                    |
|                                                                                                    |                                                                                         | 0000                                                 | 0 0000                                                                                                    | Earlip power setting.                                                                                                    |
| LAMP_CAL                                                                                                    | mV                                                                                      | 3500                                                 | 1000–5000                                                                                                    | Last calibrated UV lamp reading.                                                                                                    |
| LAMP_CAL<br>LAMP_GAIN                                                                                                    | mV<br>— 0.9                                                                             | 3500                                                 | 1000–5000<br>0.5–1.5                                                                                                    | Last calibrated UV lamp reading.<br>UV lamp compensation<br>attenuation factor.                                                                                                    |
| LAMP_CAL<br>LAMP_GAIN<br>BXTEMP_TPC_GAIN                                                                                                    | mV<br>— 0.9<br>— 1,                                                                     | 3500<br>0 <sup>12</sup>                              | 1000-5000           0.5-1.5           0-10                                                                                                    | Last calibrated UV lamp reading.<br>UV lamp compensation<br>attenuation factor.<br>Box temperature compensation<br>attenuation factor.                                                                                                    |
| LAMP_CAL<br>LAMP_GAIN<br>BXTEMP_TPC_GAIN<br>SPRESS_TPC_GAIN                                                                                                    | mV<br>0.9<br>1,<br>1                                                                    | 0 <sup>12</sup>                                      | 1000-5000           0.5-1.5           0-10                                                                                                    | Last calibrated UV lamp reading.<br>UV lamp compensation<br>attenuation factor.<br>Box temperature compensation<br>attenuation factor.<br>Sample pressure compensation<br>attenuation factor.                                                                                                    |
| LAMP_CAL<br>LAMP_GAIN<br>BXTEMP_TPC_GAIN<br>SPRESS_TPC_GAIN<br>PMT_TARG_CONC <sup>12</sup>                                                                                                    | mV<br>0.9<br>1,<br>1<br>Conc 400                                                        | 0 <sup>12</sup>                                      | 1000-5000       0.5-1.5       0-10       0-10       0.01-9999.99                                                                                                 | Last calibrated UV lamp reading.         UV lamp compensation attenuation factor.         Box temperature compensation attenuation factor.         Sample pressure compensation attenuation factor.         Target SO <sub>2</sub> concentration during PMT calibration.                                                                                                    |
| LAMP_CAL<br>LAMP_GAIN<br>BXTEMP_TPC_GAIN<br>SPRESS_TPC_GAIN<br>PMT_TARG_CONC <sup>12</sup><br>PMT_UPDATE_PERIOD <sup>12</sup>                                                                                                    | mV<br>0.9<br>1,<br>1<br>Conc 400<br>Seconds 10                                          | 0 <sup>12</sup>                                      | 1000-5000       0.5-1.5       0-10       0.01-9999.99       1-100                                                                                                | Last calibrated UV lamp reading.         UV lamp compensation attenuation factor.         Box temperature compensation attenuation factor.         Sample pressure compensation attenuation factor.         Target SO <sub>2</sub> concentration during PMT calibration.         Period between HVPS gain updates during PMT calibration.                                                                                                    |
| LAMP_CAL<br>LAMP_GAIN<br>BXTEMP_TPC_GAIN<br>SPRESS_TPC_GAIN<br>PMT_TARG_CONC <sup>12</sup><br>PMT_UPDATE_PERIOD <sup>12</sup><br>PMT_CAL_TIMEOUT <sup>12</sup>                                                                                       | mV<br>                                                                                  | 0 <sup>12</sup>                                      | 1000-5000         0.5-1.5         0-10         0.01-9999.99         1-100         1-100                                                                          | Last calibrated UV lamp reading.         UV lamp compensation attenuation factor.         Box temperature compensation attenuation factor.         Sample pressure compensation attenuation factor.         Target SO <sub>2</sub> concentration during PMT calibration.         Period between HVPS gain updates during PMT calibration.         Maximum time for PMT calibration.                                                                                                    |
| LAMP_CAL<br>LAMP_GAIN<br>BXTEMP_TPC_GAIN<br>SPRESS_TPC_GAIN<br>PMT_TARG_CONC <sup>12</sup><br>PMT_UPDATE_PERIOD <sup>12</sup><br>PMT_CAL_TIMEOUT <sup>12</sup><br>HVPS_ADJUST <sup>12</sup>                                                          | mV<br>0.9<br>1,<br>1<br>Conc 400<br>Seconds 10<br>Minutes 5<br>                         | 0 <sup>12</sup>                                      | 1000-5000         0.5-1.5         0-10         0-10         0.01-9999.99         1-100         1-100         0-200                                               | Last calibrated UV lamp reading.         UV lamp compensation attenuation factor.         Box temperature compensation attenuation factor.         Sample pressure compensation attenuation factor.         Target SO2 concentration during PMT calibration.         Period between HVPS gain updates during PMT calibration.         Maximum time for PMT calibration.         HVPS gain adjustment.                                                                                                    |
| LAMP_CAL<br>LAMP_GAIN<br>BXTEMP_TPC_GAIN<br>SPRESS_TPC_GAIN<br>PMT_TARG_CONC <sup>12</sup><br>PMT_UPDATE_PERIOD <sup>12</sup><br>PMT_CAL_TIMEOUT <sup>12</sup><br>HVPS_ADJUST <sup>12</sup><br>HVPS_INTEG <sup>12</sup>                              | mV<br>0.9<br>1,<br>1<br>Conc 400<br>Seconds 10<br>Minutes 5<br><br>Gain 5               | 0 <sup>12</sup>                                      | 1000-5000         0.5-1.5         0-10         0.01-9999.99         1-100         0-200         0-500                                                            | Last calibrated UV lamp reading.         UV lamp compensation attenuation factor.         Box temperature compensation attenuation factor.         Sample pressure compensation attenuation factor.         Target SO2 concentration during PMT calibration.         Period between HVPS gain updates during PMT calibration.         Maximum time for PMT calibration.         Maximum time for PMT calibration.         Integral coefficient for adjusting HVPS gain during PMT calibration.                                                                                                    |
| LAMP_CAL<br>LAMP_GAIN<br>BXTEMP_TPC_GAIN<br>SPRESS_TPC_GAIN<br>PMT_TARG_CONC <sup>12</sup><br>PMT_UPDATE_PERIOD <sup>12</sup><br>PMT_CAL_TIMEOUT <sup>12</sup><br>HVPS_ADJUST <sup>12</sup><br>HVPS_INTEG <sup>12</sup><br>HVPS_STABIL <sup>12</sup> | mV<br>0.9<br>1,<br>1<br>Conc 400<br>Seconds 10<br>Minutes 5<br><br>Gain 5<br>1          | 0 <sup>12</sup><br>0 <sup>12</sup><br>0              | 1000-5000         0.5-1.5         0-10         0.10-9999.99         1-100         1-100         0-200         0-500         0.1-10                               | Last calibrated UV lamp reading.         UV lamp compensation attenuation factor.         Box temperature compensation attenuation factor.         Sample pressure compensation attenuation factor.         Target SO2 concentration during PMT calibration.         Period between HVPS gain updates during PMT calibration.         Maximum time for PMT calibration.         Maximum time for PMT calibration.         HVPS gain adjustment.         Integral coefficient for adjusting HVPS gain during PMT calibration.         HVPS gain must stabilize to within this limit for PMT calibration to succeed.                                                                                |
| LAMP_CAL<br>LAMP_GAIN<br>BXTEMP_TPC_GAIN<br>SPRESS_TPC_GAIN<br>PMT_TARG_CONC <sup>12</sup><br>PMT_UPDATE_PERIOD <sup>12</sup><br>PMT_CAL_TIMEOUT <sup>12</sup><br>HVPS_ADJUST <sup>12</sup><br>HVPS_INTEG <sup>12</sup><br>HVPS_STABIL <sup>12</sup> | mV<br>0.9<br>1,<br>1<br>Conc 400<br>Seconds 10<br>Minutes 5<br><br>Gain 5<br>1<br>1<br> | 0 <sup>12</sup><br>0 <sup>12</sup><br>0 <sup>0</sup> | 1000-5000         0.5-1.5         0-10         0.10         0.01-9999.99         1-100         0-200         0-500         0.1-10         0.1-10         0-65535 | <ul> <li>Last calibrated UV lamp reading.</li> <li>UV lamp compensation<br/>attenuation factor.</li> <li>Box temperature compensation<br/>attenuation factor.</li> <li>Sample pressure compensation<br/>attenuation factor.</li> <li>Target SO<sub>2</sub> concentration during<br/>PMT calibration.</li> <li>Period between HVPS gain<br/>updates during PMT calibration.</li> <li>Maximum time for PMT<br/>calibration to succeed.</li> <li>HVPS gain adjustment.</li> <li>Integral coefficient for adjusting<br/>HVPS gain during PMT<br/>calibration.</li> <li>HVPS gain must stabilize to<br/>within this limit for PMT<br/>calibration to succeed.</li> <li>PMT gain adjustment.</li> </ul> |

Model 100EU Instruction Manual

| DARK_MODE <sup>5</sup>           | — AUT                          | 0                 | OFF,<br>AUTO,<br>CMND   | Dark calibration mode. OFF<br>disables it; AUTO does it<br>periodically; CMND does it only<br>when commanded. Enclose<br>value in double quotes (") when<br>setting from the RS-232<br>interface. |
|----------------------------------|--------------------------------|-------------------|-------------------------|----------------------------------------------------------------------------------------------------|
| DARK_ENABLE <sup>1, 3, 4</sup>   | — ON,                          | OFF <sup>4</sup>  | OFF, ON                 | ON enables PMT/UV dark calibration; OFF disables it.                                                                                                    |
| DARK_FREQ                        | Minutes 30,                    | 720 <sup>3</sup>  | 0.1–1440                | Dark calibration period.                                                                                                    |
| DARK_PRE_DWELL                   | Seconds 10                     |                   | 1–60                    | Dwell time after closing dark shutter or turning off lamp or selecting preamp range.                                                                                                    |
| DARK_POST_DWELL                  | Seconds 10,                    | 30 <sup>3</sup>   | 1–180                   | Dwell time after opening dark shutter or turning on lamp.                                                                                                    |
| DARK_SAMPLES                     | Samples 5                      |                   | 1–10                    | Number of dark samples to average.                                                                                                    |
| DARK_FSIZE                       | Samples 2                      |                   | 1–100                   | Dark offset moving average filter size.                                                                                                    |
| DARK_LIMIT                       | mV 200,                        | 400 <sup>3</sup>  | 0–1000                  | Maximum dark offset allowed.                                                                                                    |
| SO2_TARG_ZERO1                   | Conc 0                         |                   | -100–999.99             | Target SO <sub>2</sub> concentration during zero calibration of range 1.                                                                                                    |
| SO2_SPAN1                        | Conc 400,                      | 4000 <sup>3</sup> | 0.01–9999.99            | Target SO₂ concentration during span calibration of range 1.                                                                                                    |
| SO2_SLOPE1                       | PPB/mV,<br>PPM/mV <sup>3</sup> | 1 0.25–           | 4                       | SO <sub>2</sub> slope for range 1.                                                                                                    |
| SO2_OFFSET1                      | mV 0                           |                   | -1500–1500              | SO <sub>2</sub> offset for range 1.                                                                                                    |
| SO2_TARG_ZERO2                   | Conc 0                         |                   | -100–999.99             | Target SO <sub>2</sub> concentration during zero calibration of range 2.                                                                                                    |
| SO2_SPAN2                        | Conc 400,                      | 4000 <sup>3</sup> | 0.01–9999.99            | Target SO₂ concentration during span calibration of range 2.                                                                                                    |
| SO2_SLOPE2                       | PPB/mV,<br>PPM/mV <sup>3</sup> | 1 0.25–           | 4                       | SO <sub>2</sub> slope for range 2.                                                                                                    |
| SO2_OFFSET2                      | mV 0                           |                   | -1500–1500              | SO <sub>2</sub> offset for range 2.                                                                                                    |
| CO2_TARG_SPAN_CONC <sup>11</sup> | % 12                           |                   | 0.1–1000                | Target CO <sub>2</sub> concentration during span calibration.                                                                                                    |
| CO2_SLOPE <sup>11</sup>          | — 1                            |                   | 0.5–5                   | CO <sub>2</sub> slope.                                                                                                    |
| CO2_OFFSET <sup>11</sup>         | % 0                            |                   | -10–10                  | CO <sub>2</sub> offset.                                                                                                    |
| O2_TARG_SPAN_CONC <sup>10</sup>  | % 20.95                        |                   | 0.1–100                 | Target O <sub>2</sub> concentration during span calibration.                                                                                                    |
| O2_SLOPE <sup>10</sup>           | — 1                            |                   | 0.5–2                   | O <sub>2</sub> slope.                                                                                                    |
| O2_OFFSET <sup>10</sup>          | % 0                            |                   | -10–10                  | O <sub>2</sub> offset.                                                                                                    |
| RANGE_MODE                       | — SNGL                         |                   | SNGL,<br>DUAL,<br>AUTO, | Range control mode. Enclose value in double quotes (") when setting from the RS-232 interface.                                                                                                    |

|                             |           |                        | AUTO2                |                                      |
|-----------------------------|-----------|------------------------|----------------------|--------------------------------------|
| PHYS_RANGE1                 | PPM 2,    |                        | 0.1–2500,            | Low pre-amp range.                   |
|                             |           | 500 <sup>3</sup>       | 5–10000 <sup>3</sup> |                                      |
| PHYS_RANGE2                 | PPM 22,   |                        | 0.1–2500,            | High pre-amp range.                  |
|                             |           | 5500 <sup>3</sup>      | 5–10000 <sup>3</sup> |                                      |
| CONC_RANGE1                 | Conc 500, |                        | 0.1–50000            | D/A concentration range 1.           |
|                             |           | 5000 <sup>3</sup>      |                      |                                      |
| CONC_RANGE2                 | Conc 500, |                        | 0.1–50000            | D/A concentration range 2.           |
|                             |           | 5000 <sup>3</sup>      |                      |                                      |
| CO2_RANGE <sup>11</sup>     | % 15      |                        | 0.1–500              | CO <sub>2</sub> concentration range. |
| O2_RANGE <sup>10</sup>      | % 100     |                        | 0.1–500              | $O_2$ concentration range.           |
| SAMP_FLOW_SET               | cc/m      | 700,                   | 0–6000               | Sample flow set point for flow       |
|                             |           | 250 <sup>1+9</sup>     |                      | calculation and warning limits.      |
|                             |           | Warnings:              |                      |                                      |
|                             |           | 350–1200,              |                      |                                      |
|                             |           | 175–325 <sup>1+9</sup> |                      |                                      |
| SAMP_FLOW_SLOPE             | — 1       |                        | 0.5–1.5              | Sample flow slope correction         |
|                             |           |                        |                      | flow x slope).                       |
| VAC_SAMP_RATIO <sup>3</sup> | — 0.53    |                        | 0.1–2                | Maximum vacuum pressure /            |
|                             |           |                        |                      | sample pressure ratio for valid      |
| SAMD DDESS SET              | "Ha       | 20.02                  | 0.100                | Sample pressure set point for        |
|                             | 1 lg      | 29.92<br>Warnings:     | 10-100               | pressure compensation and            |
|                             |           | 15_35                  |                      | warning limits.                      |
| VAC PRESS SET 3             | "Ha       | 6                      | 0-100                | Vacuum pressure set point for        |
|                             | i ig      | Warnings:              |                      | pressure compensation and            |
|                             |           | 3–10                   |                      | warning limits.                      |
| BOX SET                     | °C        | 30                     | 5-60                 | Box temperature warning limits.      |
|                             |           | Warnings:              |                      | Set point is not used.               |
|                             |           | 8–50                   |                      |                                      |
| PMT SET                     | °C        | 7,                     | 0-40                 | PMT temperature set point and        |
| -                           |           | 15 <sup>12</sup>       |                      | warning limits.                      |
|                             |           | Warnings:              | 1                    |                                      |
|                             |           | 2–12,                  |                      |                                      |
|                             |           | 2–20 12                |                      |                                      |

# TELEDYNE INSTRUMENTS

Model 100EU Instruction Manual

| RS232_MODE  | BitFlag 0, | 3 5                                                     | 0–65535                                                                               | RS-232 COM1 mode flags. Add<br>values to combine flags.<br>1 = quiet mode<br>2 = computer mode<br>4 = enable security<br>8 = enable hardware<br>handshaking<br>16 = enable Hessen protocol <sup>8</sup><br>32 = enable multi-drop<br>64 = enable modem<br>128 = ignore RS-232 line errors<br>256 = disable XON / XOFF<br>support<br>512 = disable bardware EIEOs |
|-------------|------------|---------------------------------------------------------|---------------------------------------------------------------------------------------|----------------------------------------------------------------------------------------------------|
|             |            |                                                         |                                                                                       | 1024 = enable RS-485 mode<br>2048 = even parity, 7 data bits, 1<br>stop bit                                                                                                    |
|             |            |                                                         |                                                                                       | 4096 = enable command prompt<br>8192 = even parity, 8 data bits, 1                                                                                                    |
|             |            |                                                         |                                                                                       | 16384 = enable dedicated<br>MODBUS ASCII protocol                                                                                                    |
|             |            |                                                         |                                                                                       | 32678 = enable dedicated<br>MODBUS RTU or TCP protocol                                                                                                    |
| BAUD_RATE   | — 192      | 00                                                      | 300,<br>1200,<br>2400,<br>4800,<br>9600,<br>19200,<br>38400,<br>57600,<br>115200      | RS-232 COM1 baud rate.<br>Enclose value in double quotes<br>(") when setting from the RS-232<br>interface.                                                                                                    |
| MODEM_INIT  | _          | "AT Y0 &D0<br>&H0 &I0 S0=2<br>&B0 &N6 &M0<br>E0 Q1 &W0" | Any character<br>in the allowed<br>character set.<br>Up to 100<br>characters<br>long. | RS-232 COM1 modem<br>initialization string. Sent verbatim<br>plus carriage return to modem on<br>power up or manually. Enclose<br>value in double quotes (") when<br>setting from the RS-232<br>interface.                                                                                                    |
| RS232_MODE2 | BitFlag    | 0                                                       | 0–65535                                                                               | RS-232 COM2 mode flags.                                                                                                    |
|             |            |                                                         |                                                                                       | RS232_MODE.)                                                                                                    |
| BAUD_RATE2  | — 192      | 00                                                      | 300,<br>1200,<br>2400,<br>4800,<br>9600,                                              | RS-232 COM2 baud rate.<br>Enclose value in double quotes<br>(") when setting from the RS-232<br>interface.                                                                                                    |

|                           |            |                                                         | 19200,                                                                                |                                                                                                    |
|---------------------------|------------|---------------------------------------------------------|---------------------------------------------------------------------------------------|----------------------------------------------------------------------------------------------------|
|                           |            |                                                         | 38400,                                                                                |                                                                                                    |
|                           |            |                                                         | 57600,                                                                                |                                                                                                    |
|                           |            |                                                         | 115200                                                                                |                                                                                                    |
| MODEM_INIT2               | _          | "AT Y0 &D0<br>&H0 &I0 S0=2<br>&B0 &N6 &M0<br>E0 Q1 &W0" | Any character<br>in the allowed<br>character set.<br>Up to 100<br>characters<br>long. | RS-232 COM2 modem<br>initialization string. Sent verbatim<br>plus carriage return to modem on<br>power up or manually. Enclose<br>value in double quotes (") when<br>setting from the RS-232<br>interface. |
| RS232_PASS                | Password   | 940331                                                  | 0–999999                                                                              | RS-232 log on password.                                                                                                    |
| MACHINE_ID                | ID         | 100                                                     | 0–9999                                                                                | Unique ID number for instrument.                                                                                                    |
| COMMAND_PROMPT            | — "Cmd>    | n                                                       | Any character<br>in the allowed<br>character set.<br>Up to 100<br>characters<br>long. | RS-232 interface command<br>prompt. Displayed only if enabled<br>with <i>RS232_MODE</i> variable.<br>Enclose value in double quotes<br>(") when setting from the RS-232<br>interface.                      |
| TEST_CHAN_ID              | - NONE     |                                                         | NONE,<br>PMT                                                                          | Diagnostic analog output ID.<br>Enclose value in double quotes                                                                                                    |
|                           |            |                                                         | READING,                                                                              | interface.                                                                                                    |
|                           |            |                                                         | UV READING,                                                                           |                                                                                                    |
|                           |            |                                                         | PRESSURE <sup>3</sup> ,                                                               |                                                                                                    |
|                           |            |                                                         | SAMPLE<br>PRESSURE,                                                                   |                                                                                                    |
|                           |            |                                                         | SAMPLE<br>FLOW,                                                                       |                                                                                                    |
|                           |            |                                                         | RCELL TEMP,                                                                           |                                                                                                    |
|                           |            |                                                         | O2 CELL<br>TEMP <sup>10</sup> ,                                                       |                                                                                                    |
|                           |            |                                                         | CHASSIS<br>TEMP,                                                                      |                                                                                                    |
|                           |            |                                                         | IZS TEMP <sup>1</sup> ,                                                               |                                                                                                    |
|                           |            |                                                         | PMT TEMP,                                                                             |                                                                                                    |
|                           |            |                                                         | HVPS<br>VOLTAGE                                                                       |                                                                                                    |
| REMOTE_CAL_MODE           | — LOW      |                                                         | LOW,                                                                                  | Range to calibrate during                                                                                                    |
|                           |            |                                                         | HIGH,                                                                                 | contact-closure and Hessen<br>calibration. Enclose value in                                                                                                    |
|                           |            |                                                         | CO2 <sup>11</sup> ,                                                                   | double quotes (") when setting                                                                                                    |
|                           |            |                                                         | O2 <sup>10</sup>                                                                      | from the RS-232 interface.                                                                                                    |
| PASS_ENABLE               | — OFF      |                                                         | OFF, ON                                                                               | ON enables passwords; OFF disables them.                                                                                                    |
| STABIL_FREQ <sup>99</sup> | Seconds 10 |                                                         | 1–300                                                                                 | Stability measurement sampling period.                                                                                                    |
| STABIL_SAMPLES 99         | Samples 25 |                                                         | 2–40                                                                                  | Number of samples in concentration stability reading.                                                                                                    |
| RCELL_CYCLE               | Seconds 2  |                                                         | 0.5–30                                                                                | Reaction cell temperature control cycle period.                                                                                                    |

05928 Rev F.0B DCN 5063

Model 100EU Instruction Manual

| RCELL_PROP                    | 1/ºC       | 0.3 (prop. band<br>= 3.3 °C)                                              | 0–10                                                                                  | Reaction cell temperature PID proportional coefficient.                                                                  |
|-------------------------------|------------|---------------------------------------------------------------------------|---------------------------------------------------------------------------------------|----------------------------------------------------------------------------------------------------|
| RCELL_INTEG                   | - 0.005    |                                                                           | 0–10                                                                                  | Reaction cell temperature PID integral coefficient.                                                                      |
| RCELL_DERIV                   | — 0.5      |                                                                           | 0–10                                                                                  | Reaction cell temperature PID derivative coefficient.                                                                    |
| O2_CELL_CYCLE <sup>10</sup>   | Seconds 10 |                                                                           | 0.5–30                                                                                | O <sub>2</sub> cell temperature control cycle period.                                                                    |
| O2_CELL_PROP <sup>10</sup>    | — 1        |                                                                           | 0–10                                                                                  | O <sub>2</sub> cell PID temperature control proportional coefficient.                                                    |
| O2_CELL_INTEG <sup>10</sup>   | - 0.1      |                                                                           | 0–10                                                                                  | O <sub>2</sub> cell PID temperature control integral coefficient.                                                        |
| O2_CELL_DERIV <sup>10</sup>   | -0         | (disabled)                                                                | 0–10                                                                                  | O <sub>2</sub> cell PID temperature control derivative coefficient.                                                      |
| IZS_CYCLE <sup>1</sup>        | Seconds 2  |                                                                           | 0.5–30                                                                                | IZS temperature control cycle period.                                                                                    |
| IZS_PROP <sup>1</sup>         | 1/ºC       | 1 (prop. band<br>= 1 °C)                                                  | 0–10                                                                                  | IZS temperature PID proportional coefficient.                                                                            |
| IZS_INTEG <sup>1</sup>        | - 0.03     |                                                                           | 0–10                                                                                  | IZS temperature PID integral<br>coefficient.                                                                             |
| IZS_DERIV <sup>1</sup>        | — 0        |                                                                           | 0–10                                                                                  | IZS temperature PID derivative coefficient.                                                                              |
| HVPS_SET                      | Volts      | 650,<br>550 <sup>3</sup><br>Warnings:<br>400–900,<br>400–700 <sup>3</sup> | 0–2000                                                                                | High voltage power supply<br>warning limits. Set point is not<br>used.                                                   |
| MAX_PMT_DETECTOR              | mV 499     | 5                                                                         | 0–5000                                                                                | PMT detector maximum warning limit.                                                                                      |
| PHOTO_ABS_LIMITS <sup>1</sup> | mV         | 450<br>Warnings:<br>125–625                                               | 0–5000                                                                                | Pre-amplified UV lamp<br>minimum/maximum warning<br>limits. Set point is not used.                                       |
| UV_LAMP_LIMITS                | mV         | 3500<br>Warnings:<br>1000–4995                                            | 0–5000                                                                                | UV lamp minimum/maximum warning limits. Set point is not used.                                                           |
| ELEC_TEST_LEVEL <sup>12</sup> | —          | 0                                                                         | 0–65535                                                                               | Electrical test level setting.                                                                                           |
| OPTIC_TEST_LEVEL 12           | —          | 0                                                                         | 0–65535                                                                               | Optical test level setting.                                                                                              |
| CONC_LIN_ENABLE <sup>3</sup>  | — ON       |                                                                           | OFF, ON                                                                               | ON enables concentration linearization; OFF disables it.                                                                 |
| SERIAL_NUMBER                 | "000       | 00000 "                                                                   | Any character<br>in the allowed<br>character set.<br>Up to 100<br>characters<br>long. | Unique serial number for<br>instrument. Enclose value in<br>double quotes (") when setting<br>from the RS-232 interface. |
| DISP_INTENSITY                | — HIGH     |                                                                           | HIGH,<br>MED,<br>LOW,                                                                 | Front panel display intensity.<br>Enclose value in double quotes<br>(") when setting from the RS-232<br>interface.       |

|                  |           |                     | DIM                                                                         |                                                                                                    |
|------------------|-----------|---------------------|-----------------------------------------------------------------------------|----------------------------------------------------------------------------------------------------|
| I2C_RESET_ENABLE | — ON      |                     | OFF, ON                                                                     | I <sup>2</sup> C bus automatic reset enable.                                                                        |
| CLOCK_FORMAT     | _         | "TIME=%H:%<br>M:%S" | Any character<br>in the allowed<br>character set.<br>Up to 100<br>character | Time-of-day clock format flags.<br>Enclose value in double quotes<br>(") when setting from the RS-232<br>interface. |
|                  |           |                     | long.                                                                       | "%a" = Abbreviated weekday name.                                                                                    |
|                  |           |                     |                                                                             | "%b" = Abbreviated month name.                                                                                      |
|                  |           |                     |                                                                             | "%d" = Day of month as decimal number (01 – 31).                                                                    |
|                  |           |                     |                                                                             | "%H" = Hour in 24-hour format<br>(00 – 23).                                                                         |
|                  |           |                     |                                                                             | "%I" = Hour in 12-hour format (01<br>− 12).                                                                         |
|                  |           |                     |                                                                             | "%j" = Day of year as decimal<br>number (001 – 366).                                                                |
|                  |           |                     |                                                                             | "%m" = Month as decimal<br>number (01 – 12).                                                                        |
|                  |           |                     |                                                                             | "%M" = Minute as decimal<br>number (00 – 59).                                                                       |
|                  |           |                     |                                                                             | "%p" = A.M./P.M. indicator for 12-hour clock.                                                                       |
|                  |           |                     |                                                                             | "%S" = Second as decimal<br>number (00 – 59).                                                                       |
|                  |           |                     |                                                                             | "%w" = Weekday as decimal<br>number (0 – 6; Sunday is 0).                                                           |
|                  |           |                     |                                                                             | "%y" = Year without century, as decimal number (00 – 99).                                                           |
|                  |           |                     |                                                                             | "%Y" = Year with century, as decimal number.                                                                        |
|                  |           |                     |                                                                             | "%%" = Percent sign.                                                                                                |
| FACTORY_OPT      | BitFlag 0 |                     | 0–65535                                                                     | Factory option flags. Add values to combine flags.                                                                  |
|                  |           |                     |                                                                             | 1 = enable dilution factor                                                                                          |
|                  |           |                     |                                                                             | 2 = zero/span valves installed                                                                                      |
|                  |           |                     |                                                                             | 4 = IZS installed (implies zero/span valves installed)                                                              |
|                  |           |                     |                                                                             | 8 = low span valve installed                                                                                        |
|                  |           |                     |                                                                             | 16 = display units in<br>concentration field                                                                        |
|                  |           |                     |                                                                             | 32 = enable software-controlled<br>maintenance mode                                                                 |
|                  |           |                     |                                                                             | 64 = enable lamp power analog<br>output                                                                             |
|                  |           |                     |                                                                             | 128 = enable switch-controlled<br>maintenance mode                                                                  |
|                  |           |                     |                                                                             | 256 = compute only offset during zero calibration                                                                   |
|                  |           |                     |                                                                             | 1024 = enable high flow rate<br>sensor                                                                              |

|                                              |                     |                    | 2048 = enable Internet option                     |
|----------------------------------------------|---------------------|--------------------|---------------------------------------------------|
|                                              |                     |                    | 4096 = enable pre-amplified UV<br>lamp monitoring |
| <sup>1</sup> M100E.                          |                     |                    |                                                   |
| <sup>2</sup> M100ES.                         |                     |                    |                                                   |
| <sup>3</sup> M100E H.                        |                     |                    |                                                   |
| <sup>4</sup> M100EF .                        |                     |                    |                                                   |
| <sup>5</sup> RP84 00S.                       |                     |                    |                                                   |
| <sup>6</sup> Engineering firmware only.      |                     |                    |                                                   |
| <sup>7</sup> iChi p option.                  |                     |                    |                                                   |
| <sup>8</sup> Must power-cycle instrument for | or these options to | fully take effect. |                                                   |
| <sup>9</sup> Low span option.                |                     |                    |                                                   |
| $^{10}$ O <sub>2</sub> option.               |                     |                    |                                                   |
| <sup>11</sup> CO <sub>2</sub> option.        |                     |                    |                                                   |
| <sup>12</sup> M100E U.                       |                     |                    |                                                   |
| <sup>99</sup> Obsolete.                      |                     |                    |                                                   |

# APPENDIX A-3: Warnings and Test Functions, Revision F.0B Table A-2: M100EU Warning Messages, Revision F.0B

| Name <sup>1</sup>         | Message Text       | Description                                                                                         |
|---------------------------|--------------------|----------------------------------------------------------------------------------------------------|
| WSYSRES SYST              | EM RESET           | Instrument was power-cycled or the CPU was reset.                                                   |
| WDATAINIT                 | DATA INITIALIZED   | Data storage was erased.                                                                            |
| WCONFIGINIT CONFIG        | INITIALIZED        | Configuration storage was reset to factory configuration or erased.                                 |
| WPMT                      | PMT DET WARNING    | PMT detector outside of warning limits specified by <i>DETECTOR_LIMIT</i> variable.                 |
| WUVLAMP                   | UV LAMP WARNING    | UV lamp reading outside of warning limits specified by <i>DETECTOR_LIMIT</i> variable.              |
| WSAMPFLOW                 | SAMPLE FLOW WARN   | Sample flow outside of warning limits specified by SAMP_FLOW_SET variable.                          |
| WSAMPPRESS                | SAMPLE PRESS WARN  | Sample pressure outside of warning limits specified by <i>SAMP_PRESS_SET</i> variable.              |
| WVACPRESS <sup>5</sup>    | VACUUM PRESS WARN  | Vacuum pressure outside of warning limits specified by VAC_PRESS_SET variable.                      |
| WBOXTEMP BOX              | TEMP WARNING       | Chassis temperature outside of warning limits specified by <i>BOX_SET</i> variable.                 |
| WRCELLTEMP RCEL           | L TEMP WARNING     | Reaction cell temperature outside of warning limits specified by <i>RCELL_SET</i> variable.         |
| WO2CELLTEMP <sup>10</sup> | O2 CELL TEMP WARN  | O <sub>2</sub> sensor cell temperature outside of warning limits specified by O2_CELL_SET variable. |
| WIZSTEMP IZS              | TEMP WARNING       | IZS temperature outside of warning limits specified by <i>IZS_SET</i> variable.                     |
| WPMTTEMP                  | PMT TEMP WARNING   | PMT temperature outside of warning limits specified by <i>PMT_SET</i> variable.                     |
| WDARKCAL <sup>5</sup>     | DARK CAL WARNING   | Dark offset above limit specified by<br><i>DARK_LIMIT</i> variable.                                 |
| WHVPS HVPS                | WARNING            | High voltage power supply output outside of warning limits specified by <i>HVPS_SET</i> variable.   |
| WDYNZERO                  | CANNOT DYN ZERO    | Contact closure zero calibration failed while <i>DYN_ZERO</i> was set to <i>ON</i> .                |
| WDYNSPAN                  | CANNOT DYN SPAN    | Contact closure span calibration failed while <i>DYN_SPAN</i> was set to <i>ON</i> .                |
| WREARBOARD                | REAR BOARD NOT DET | Rear board was not detected during power up.                                                        |
| WRELAYBOARD               | RELAY BOARD WARN   | Firmware is unable to communicate with the relay board.                                             |
| WFRONTPANEL               | FRONT PANEL WARN   | Firmware is unable to communicate with the front panel.                                             |
| WANALOGCAL                | ANALOG CAL WARNING | The A/D or at least one D/A channel has not been calibrated.                                        |

| Table A-3: | M100EU Test Functions, Revision F.0B |
|------------|--------------------------------------|
|------------|--------------------------------------|

| Name <sup>1</sup>           | Message Text                           | Description                                                             |  |
|-----------------------------|----------------------------------------|-------------------------------------------------------------------------|--|
| RANGE RANGE=                | 500.0 PPB <sup>3</sup>                 | D/A range in single or auto-range modes.                                |  |
|                             | SO2 RNG=500.0 PPB <sup>3, 10, 11</sup> |                                                                         |  |
| RANGE1 RANGE1=50            | 0.0 PPB <sup>3</sup>                   | D/A #1 range in independent range mode.                                 |  |
|                             | SO2 RN1=500.0 PPB <sup>3, 10, 11</sup> |                                                                         |  |
| RANGE2 RANGE2=50            | 0.0 PPB <sup>3</sup>                   | D/A #2 range in independent range mode.                                 |  |
|                             | SO2 RN2=500.0 PPB <sup>3, 10, 11</sup> |                                                                         |  |
| CO2RANGE                    | CO2 RNG=100 PCT <sup>11</sup> CO       | <sub>2</sub> range.                                                     |  |
| O2RANGE O2                  | RNG=100 WT% <sup>10</sup>              | O <sub>2</sub> range.                                                   |  |
| STABILITY ST                | ABIL=0.0 PPB <sup>3</sup>              | Concentration stability #1. Configure with                              |  |
|                             | SO2 STB=0.0 PPB <sup>3, 10</sup>       | SETUP-MORE-STBL.                                                        |  |
|                             | O2 STB=0.0 WT% <sup>10</sup>           |                                                                         |  |
|                             | CO2 STB=0.0 PCT <sup>11</sup>          |                                                                         |  |
| STABILITY2 <sup>6</sup> ST  | ABIL2=0.0 PPB <sup>3</sup>             | Concentration stability #2. Configure with                              |  |
|                             | SO2 STB2=0.0 PPB <sup>3, 10</sup>      | SETUP-MORE-STBL.                                                        |  |
|                             | O2 STB2=0.0 WT% <sup>10</sup>          |                                                                         |  |
|                             | CO2 STB2=0.0 PCT <sup>11</sup>         |                                                                         |  |
| RESPONSE <sup>2</sup> RSP=  | 1.11(0.00) SEC                         | Instrument response. Length of each                                     |  |
|                             |                                        | signal processing loop. I lime in<br>parenthesis is standard deviation. |  |
| VACUUM <sup>5</sup> VAC=9.1 | IN-HG-A                                | Vacuum pressure.                                                        |  |
| SAMPPRESS                   | PRES=29.9 IN-HG-A                      | Sample pressure.                                                        |  |
| SAMPFLOW                    | SAMP FL=700 CC/M                       | Sample flow rate.                                                       |  |
| PMTDET                      | PMT=762.5 MV                           | Raw PMT reading.                                                        |  |
| NORMPMTDET                  | NORM PMT=742.9 MV                      | PMT reading normalized for temperature,                                 |  |
|                             |                                        | pressure, auto-zero onset, but not range.                               |  |
|                             | UV LAWP-3437.0 MV                      | UV lamp teading.                                                        |  |
|                             |                                        | UV lamp stability reading.                                              |  |
|                             | LAMP RATIO=100.0 %                     | by calibrated reading.                                                  |  |
| STRAYLIGHT                  | STR. LGT=0.1 PPB                       | Stray light offset.                                                     |  |
| DARKPMT                     | DRK PMT=19.6 MV                        | PMT dark offset.                                                        |  |
| DARKLAMP                    | DRK LMP=42.4 MV                        | UV lamp dark offset.                                                    |  |
| SLOPE SLOPE=1.061           |                                        | Slope for current range, computed during zero/span calibration.         |  |
| OFFSET OF                   | FSET=250.0 MV                          | Offset for current range, computed during zero/span calibration.        |  |
| CO2SLOPE <sup>11</sup> CO2  | SLOPE=1.0000                           | CO <sub>2</sub> slope, computed during zero/span calibration.           |  |
| CO2OFFSET 11                | CO2 OFFSET=0.00 %                      | CO <sub>2</sub> offset, computed during zero/span calibration.          |  |
| O2SLOPE <sup>10</sup> O2    | SLOPE=0.980                            | O <sub>2</sub> slope, computed during zero/span calibration.            |  |
| O2OFFSET 10                 | O2 OFFSET=1.79 %                       | O <sub>2</sub> offset, computed during zero/span                        |  |

05928 Rev F.0B DCN 5063

|                          |                     | calibration.                                                                                  |
|--------------------------|---------------------|-----------------------------------------------------------------------------------------------|
| HVPS                     | HVPS=650 VOLTS      | High voltage power supply output.                                                             |
| RCELLDUTY                | RCELL ON=0.00 SEC   | Reaction cell temperature control duty cycle.                                                 |
| RCELLTEMP                | RCELL TEMP=52.1 C   | Reaction cell temperature.                                                                    |
| O2CELLTEMP <sup>10</sup> | O2 CELL TEMP=50.2 C | O <sub>2</sub> sensor cell temperature.                                                       |
| BOXTEMP                  | BOX TEMP=35.5 C     | Internal chassis temperature.                                                                 |
| PMTTEMP                  | PMT TEMP=7.0 C      | PMT temperature.                                                                              |
| IZSDUTY                  | IZS ON=0.00 SEC     | IZS temperature control duty cycle.                                                           |
| IZSTEMP                  | IZS TEMP=52.2 C     | IZS temperature.                                                                              |
| SO2 SO2=                 | 261.4 PPB           | SO <sub>2</sub> concentration for current range.                                              |
| CO2 <sup>11</sup> CO2=   | 0.00 PCT            | CO <sub>2</sub> concentration.                                                                |
| O2 <sup>10</sup> O2=0.00 | WT%                 | O <sub>2</sub> concentration.                                                                 |
| TESTCHAN T               | EST=3721.1 MV       | Value output to <i>TEST_OUTPUT</i> analog output, selected with <i>TEST_CHAN_ID</i> variable. |
| CLOCKTIME T              | IME=10:38:27        | Current instrument time of day clock.                                                         |
| 1                        |                     |                                                                                               |

The name is used to request a message via the RS-232 interface, as in "T BOXTEMP".

<sup>2</sup> Engi neering software.

<sup>3</sup> Current instrument units.

<sup>4</sup> M100E.

<sup>5</sup> M100E H.

<sup>6</sup> M100E U.

 $^{10}$  O<sub>2</sub> option.

 $^{11}$  CO  $_2$  option.

# APPENDIX A-4: M100Eu Signal I/O Definitions, Revision F.0B Table A-4: M100EU Signal I/O Definitions, Revision F.0B

| Signal Name                                                               | Bit or Channel              | Description                             |  |
|---------------------------------------------------------------------------|-----------------------------|-----------------------------------------|--|
| Internal inputs 117 1108 pips 9-16 = bits 0-7 default 1/0 address 322 box |                             |                                         |  |
|                                                                           |                             |                                         |  |
| <b>Δ</b>                                                                  | UX board digital outputs.   | default I <sup>2</sup> C address 30 hex |  |
| FLEC TEST <sup>3</sup>                                                    |                             | 1 = electrical test on                  |  |
|                                                                           |                             | 0 = off                                 |  |
| OPTIC TEST <sup>3</sup>                                                   | 1                           | 1 = optic test on                       |  |
| _                                                                         |                             | 0 = off                                 |  |
| DARK_TEST <sup>3</sup>                                                    | 2                           | 1 = dark test on                        |  |
|                                                                           |                             | 0 = off                                 |  |
| PREAMP_RANGE_HI <sup>3</sup>                                              | 3                           | 1 = select high preamp range            |  |
|                                                                           |                             | 0 = select low range                    |  |
|                                                                           |                             |                                         |  |
| Internal out                                                              | puts, U8, J108, pins 1–8 =  | bits 0–7, default I/O address 322 hex   |  |
| ELEC_TEST                                                                 | 0                           | 1 = electrical test on                  |  |
|                                                                           |                             | 0 = off                                 |  |
| OPTIC_TEST                                                                | 1                           | 1 = optic test on                       |  |
|                                                                           |                             | 0 = off                                 |  |
| PREAMP_RANGE_HI                                                           | 2                           | 1 = select high preamp range            |  |
|                                                                           |                             | 0 = select low range                    |  |
| 3–5                                                                       |                             | Spare                                   |  |
| I2C_RESET                                                                 | 6                           | 1 = reset l <sup>2</sup> C peripherals  |  |
|                                                                           |                             | 0 = normal                              |  |
| I2C_DRV_RST                                                               | 7                           | 0 = hardware reset 8584 chip            |  |
|                                                                           |                             | 1 = normal                              |  |
| Control inpu                                                              | its, U11, J1004, pins 1–6 = | bits 0–5, default I/O address 321 hex   |  |
| EXT_ZERO_CAL                                                              | 0                           | 0 = go into zero calibration            |  |
|                                                                           |                             | 1 = exit zero calibration               |  |
| EXT_SPAN_CAL                                                              | 1                           | 0 = go into span calibration            |  |
| 26                                                                        |                             | 1 = exit span calibration               |  |
| EXT_LOW_SPAN <sup>2, ©</sup>                                              | 2                           | 0 = go into low span calibration        |  |
|                                                                           |                             | 1 = exit low span calibration           |  |
| 3–5                                                                       |                             | Spare                                   |  |
| 6–7                                                                       |                             | Always 1                                |  |
| Control inpu                                                              | its, U14, J1006, pins 1–6 = | bits 0–5, default I/O address 325 hex   |  |
| 0-5                                                                       |                             | Spare                                   |  |
| 6–7                                                                       |                             | Always 1                                |  |
| Control outp                                                              | uts, U17, J1008, pins 1–8 : | = bits 0–7, default I/O address 321 hex |  |
| 0–7                                                                       |                             | Spare                                   |  |

| Control outputs, U21, J1008, pins 9–12 = bits 0–3, default I/O address 325 hex |                             |                                                                           |  |
|--------------------------------------------------------------------------------|-----------------------------|---------------------------------------------------------------------------|--|
| 0–3                                                                            |                             | Spare                                                                     |  |
| Alarm outpu                                                                    | ts, U21, J1009, pins 1–12 : | = bits 4–7, default I/O address 325 hex                                   |  |
| ST_SYSTEM_OK2,                                                                 | 4                           | 1 = system OK                                                             |  |
| MB_RELAY_36 <sup>9</sup>                                                       |                             | 0 = any alarm condition or in diagnostics mode                            |  |
|                                                                                |                             | Controlled by MODBUS coil register                                        |  |
| MB_RELAY_37 <sup>9</sup>                                                       | 5                           | Controlled by MODBUS coil register                                        |  |
| MB_RELAY_38 <sup>9</sup>                                                       | 6                           | Controlled by MODBUS coil register                                        |  |
| MB_RELAY_39 <sup>9</sup>                                                       | 7                           | Controlled by MODBUS coil register                                        |  |
| A status outp                                                                  | outs, U24, J1017, pins 1–8  | = bits 0–7, default I/O address 323 hex                                   |  |
| ST_SYSTEM_OK                                                                   | 0                           | 0 = system OK                                                             |  |
|                                                                                |                             | 1 = any alarm condition                                                   |  |
| ST_CONC_VALID                                                                  | 1                           | 0 = conc. valid                                                           |  |
|                                                                                |                             | 1 = warnings or other conditions that affect validity of<br>concentration |  |
| ST_HIGH_RANGE                                                                  | 2                           | 0 = high auto-range in use                                                |  |
|                                                                                |                             | 1 = low auto-range                                                        |  |
| ST_ZERO_CAL                                                                    | 3                           | 0 = in zero calibration                                                   |  |
|                                                                                |                             | 1 = not in zero                                                           |  |
| ST_SPAN_CAL                                                                    | 4 0 = in span calibration   |                                                                           |  |
|                                                                                | 1 = not in span             |                                                                           |  |
| ST_DIAG_MODE 5                                                                 |                             | 0 = in diagnostic mode<br>1 = not in diagnostic mode                      |  |
| ST LOW SPAN CAL <sup>2,6</sup>                                                 | 6                           | 0 = in low span calibration                                               |  |
|                                                                                |                             | 1 = not in low span                                                       |  |
| 7                                                                              |                             | Spare                                                                     |  |
| B status outp                                                                  | uts, U27, J1018, pins 1–8   | = bits 0–7, default I/O address 324 hex                                   |  |
| ST_LAMP_ALARM                                                                  | 0                           | 0 = lamp intensity low                                                    |  |
|                                                                                |                             | 1 = lamp intensity OK                                                     |  |
| ST_DARK_CAL_ALARM                                                              | 1                           | 0 = dark cal. warning                                                     |  |
|                                                                                |                             | 1 = dark cal. OK                                                          |  |
| ST_FLOW_ALARM                                                                  | 2                           | 0 = any flow alarm                                                        |  |
|                                                                                |                             | 1 = all flows OK                                                          |  |
| ST_PRESS_ALARM                                                                 | 3                           | 0 = any pressure alarm                                                    |  |
|                                                                                |                             | 1 = all pressures OK                                                      |  |
| ST_TEMP_ALARM                                                                  | 4                           | 0 = any temperature alarm                                                 |  |
|                                                                                |                             | 1 = all temperatures OK                                                   |  |
| ST_HVPS_ALARM                                                                  | 5                           | 0 = HVPS alarm                                                            |  |
|                                                                                |                             | 1 = HVPS OK                                                               |  |
| ST_CO2_CAL <sup>11</sup>                                                       | 6                           | 0 = in CO <sub>2</sub> calibration                                        |  |
|                                                                                |                             | 1 = not in $CO_2$ calibration                                             |  |
| ST_O2_CAL <sup>10</sup>                                                        | 7                           | $0 = in O_2$ calibration                                                  |  |
|                                                                                |                             | 1 = not in $O_2$ calibration                                              |  |
| Front panel I <sup>2</sup> C keyboard, default I <sup>2</sup> C address 4E hex |                             |                                                                           |  |

Model 100EU Instruction Manual

| MAINT_MODE                    | 5 (input)                  | 0 = maintenance mode                                                          |  |
|-------------------------------|----------------------------|-------------------------------------------------------------------------------|--|
|                               |                            | 1 = normal mode                                                               |  |
| LANG2_SELECT                  | 6 (input)                  | 0 = select second language                                                    |  |
|                               |                            | 1 = select first language (English)                                           |  |
| SAMPLE_LED                    | 8 (output)                 | 0 = sample LED on                                                             |  |
|                               |                            | 1 = off                                                                       |  |
| CAL_LED                       | 9 (output)                 | 0 = cal. LED on                                                               |  |
|                               |                            | 1 = off                                                                       |  |
| FAULT_LED                     | 10 (output)                | 0 = fault LED on                                                              |  |
|                               |                            | 1 = off                                                                       |  |
| AUDIBLE_BEEPER                | 14 (output)                | 0 = beeper on (for diagnostic testing only)                                   |  |
|                               |                            | 1 = off                                                                       |  |
| Relay b                       | ooard digital output (PCF8 | 575), default I <sup>2</sup> C address 44 hex                                 |  |
| RELAY_WATCHDOG 0              |                            | Alternate between 0 and 1 at least every 5 seconds to keep relay board active |  |
| RCELL_HEATER                  | 1                          | 0 = reaction cell heater on                                                   |  |
|                               |                            | 1 = off                                                                       |  |
| 2–3                           |                            | Spare                                                                         |  |
| IZS_HEATER                    | 4                          | 0 = IZS heater on                                                             |  |
|                               |                            | 1 = off                                                                       |  |
| O2_CELL_HEATER <sup>10</sup>  | 5                          | 0 = O <sub>2</sub> sensor cell heater on                                      |  |
|                               |                            | 1 = off                                                                       |  |
| CAL_VALVE                     | 6                          | 0 = let cal. gas in                                                           |  |
|                               |                            | 1 = let sample gas in                                                         |  |
| SPAN_VALVE                    | 7                          | 0 = let span gas in                                                           |  |
|                               |                            | 1 = let zero gas in                                                           |  |
| LOW_SPAN_VALVE <sup>2,6</sup> | 8                          | 0 = let low span gas in                                                       |  |
|                               |                            | 1 = let sample gas in                                                         |  |
| CYLINDER_VALVE <sup>7</sup>   | 8                          | 0 = open pressurized span inlet valve                                         |  |
|                               |                            | 1 = close valve                                                               |  |
| ZERO_VALVE <sup>2</sup>       | 9                          | 0 = let zero gas in                                                           |  |
|                               |                            | 1 = let sample gas in                                                         |  |
| DARK_SHUTTER                  | 10                         | 0 = close dark shutter                                                        |  |
|                               |                            | 1 = open                                                                      |  |
| 11–                           | 15                         | Spare                                                                         |  |
| ۵                             | UX board analog inputs,    | default I <sup>2</sup> C address 30 hex                                       |  |
| PMT_SIGNAL <sup>3</sup>       | 0 (register number)        | PMT detector                                                                  |  |
| UVLAMP_SIGNAL <sup>3</sup>    | 1                          | UV lamp intensity                                                             |  |
| NORM_PMT_SIGNAL <sup>3</sup>  | 2                          | Normalized PMT detector                                                       |  |
| PMT_TEMP <sup>3</sup> 3       |                            | PMT temperature                                                               |  |
| HVPS_VOLTAGE <sup>3</sup>     | 4                          | HV power supply output                                                        |  |
| PMT_DARK <sup>3</sup>         | 5                          | PMT reading during dark cycles                                                |  |
| LAMP_DARK <sup>3</sup>        | 6                          | Lamp reading during dark cycles                                               |  |

| AGND_DARK <sup>3</sup>           | 7                    | AGND reading during dark cycles                       |  |  |
|----------------------------------|----------------------|-------------------------------------------------------|--|--|
| AGND_LIGHT <sup>3</sup>          | 8                    | AGND reading during light cycles                      |  |  |
| VREF_DARK <sup>3</sup>           | 9                    | VREF4096 reading during dark cycles                   |  |  |
| VREF_LIGHT <sup>3</sup>          | 10                   | VREF4096 reading during light cycles                  |  |  |
|                                  | Rear board primary   | MUX analog inputs                                     |  |  |
| PM                               | 1T detector          |                                                       |  |  |
| HVPS_VOLTAGE                     | 1                    | HV power supply output                                |  |  |
| PMT_TEMP 2                       |                      | PMT temperature                                       |  |  |
| UVLAMP_SIGNAL                    | 3                    | UV lamp intensity                                     |  |  |
| 4                                |                      | Temperature MUX                                       |  |  |
| PHOTO_ABS <sup>8</sup>           | 5                    | Pre-amplified UV lamp intensity                       |  |  |
| O2_SENSOR <sup>10</sup> 6        |                      | O <sub>2</sub> concentration sensor                   |  |  |
| SAMPLE_PRESSURE 7                |                      | Sample pressure                                       |  |  |
| TEST_INPUT_8                     | 8                    | Diagnostic test input                                 |  |  |
| REF_4096_MV                      | 9                    | 4.096V reference from MAX6241                         |  |  |
| SAMPLE_FLOW                      | 10                   | Sample flow rate                                      |  |  |
| VACUUM_PRESSURE <sup>2</sup> 10  |                      | Vacuum pressure                                       |  |  |
| CO2_SENSOR <sup>11</sup> 11      |                      | CO <sub>2</sub> concentration sensor                  |  |  |
|                                  | 12–13                | Spare (thermocouple input?)                           |  |  |
| 14 DAC MUX                       |                      | DAC MUX                                               |  |  |
| REF_GND 15 Ground reference      |                      | Ground reference                                      |  |  |
|                                  | Rear board temperatu | re MUX analog inputs                                  |  |  |
| BOX_TEMP                         | 0                    | Internal box temperature                              |  |  |
| RCELL_TEMP                       | 1                    | Reaction cell temperature                             |  |  |
| IZS_TEMP 2                       |                      | IZS temperature                                       |  |  |
| 3                                |                      | Spare                                                 |  |  |
| O2_CELL_TEMP <sup>10</sup> 4     |                      | O <sub>2</sub> sensor cell temperature                |  |  |
| TEMP_INPUT_5                     | 5                    | Diagnostic temperature input                          |  |  |
| TEMP_INPUT_6                     | 6                    | Diagnostic temperature input                          |  |  |
| 7                                |                      | Spare                                                 |  |  |
| Rear board DAC MUX analog inputs |                      |                                                       |  |  |
| DAC_CHAN_1                       | 0                    | DAC channel 0 loopback                                |  |  |
| DAC_CHAN_2                       | 1                    | DAC channel 1 loopback                                |  |  |
| DAC_CHAN_3                       | 2                    | DAC channel 2 loopback                                |  |  |
| DAC_CHAN_4                       | 3                    | DAC channel 3 loopback                                |  |  |
| Rear board analog outputs        |                      |                                                       |  |  |
| CONC_OUT_1,                      | 0                    | Concentration output #1 (SO <sub>2</sub> , range #1), |  |  |
| DATA_OUT_1                       |                      | Data output #1                                        |  |  |
| CONC_OUT_2,                      | 1                    | Concentration output #2 (SO <sub>2</sub> , range #2), |  |  |
| DATA_OUT_2                       |                      | Data output #2                                        |  |  |
| CONC_OUT_3 <sup>10,</sup>        | 2                    | Concentration output #3 ( $CO_2$ or $O_2$ ),          |  |  |
| DATA_OUT_3                       |                      | Data output #3                                        |  |  |

# TELEDYNE INSTRUMENTS

Model 100EU Instruction Manual

| TEST_OUTPUT,                            | 3                        | Test measurement output,                  |
|-----------------------------------------|--------------------------|-------------------------------------------|
| DATA_OUT_4                              |                          | Data output #4                            |
| <sup>2</sup> (                          | C analog output (AD5321) | , default I <sup>2</sup> C address 18 hex |
| LAMP_POWER <sup>5</sup>                 | 0                        | Lamp power (0–5V)                         |
| <sup>1</sup> Optional.                  |                          |                                           |
| <sup>2</sup> M100E H.                   |                          |                                           |
| <sup>3</sup> M100E U.                   |                          |                                           |
| <sup>4</sup> M100EF .                   |                          |                                           |
| <sup>5</sup> Engineering firmware only. |                          |                                           |
| <sup>6</sup> Low span option.           |                          |                                           |
| <sup>7</sup> Pressurized span option.   |                          |                                           |
| <sup>8</sup> M100E.                     |                          |                                           |
| <sup>9</sup> MODBUS option.             |                          |                                           |
| $^{10}$ O <sub>2</sub> option.          |                          |                                           |
| <sup>11</sup> CO <sub>2</sub> option.   |                          |                                           |

| M100E MODBUS Register Map                     |                                                                                                    |              |  |
|-----------------------------------------------|----------------------------------------------------------------------------------------------------|--------------|--|
| MODBUS<br>Register Address<br>(dec., 0-based) | Description                                                                                                    | Units        |  |
|                                               | MODBUS Floating Point Input Registers                                                                               |              |  |
|                                               | EE 754 format; read in nign-word, low-word order;                                                                   | ; read-only) |  |
| 0                                             | PMT detector reading                                                                                                | mv           |  |
| 2                                             | Pre-amplified OV lamp intensity reading                                                                             |              |  |
| 4                                             | UV lamp intensity reading                                                                                           |              |  |
|                                               |                                                                                                    | %            |  |
| 8 PMT                                         |                                                                                                    | mv           |  |
| 10                                            |                                                                                                    | mv           |  |
| 12 SO                                         | 2 slope for range #1                                                                                                | -            |  |
| 14 SO                                         | 2 slope for range #2                                                                                                |              |  |
| 16 SO                                         | 2 offset for range #1                                                                                               | mV           |  |
| 18 SO                                         | <sub>2</sub> offset for range #2                                                                                    | mV           |  |
| 20                                            | SO <sub>2</sub> concentration for range #1 during zero/span calibration, just before computing new slope and offset | PPB,         |  |
| 22                                            | SO <sub>2</sub> concentration for range #2 during zero/span calibration, just before computing new slope and offset | PPB          |  |
| 24 SO                                         | <sub>2</sub> concentration for range #1                                                                             | PPB          |  |
| 26 SO                                         | <sub>2</sub> concentration for range #2                                                                             | PPB          |  |
| 28 <sup>12</sup> SO                           | $_2$ concentration for range #1, with O <sub>2</sub> correction                                                     | PPB          |  |
| 30 <sup>12</sup> SO                           | $_2$ concentration for range #2, with O <sub>2</sub> correction                                                     | PPB          |  |
| 32 Conc                                       | entration stability                                                                                                 | PPB          |  |
| 34                                            | Stray light reading                                                                                                 | PPB          |  |
| 36                                            | Reaction cell temperature                                                                                           | °C           |  |
| 38 <sup>1</sup> IZ                            | S temperature                                                                                                    | °C           |  |
| 40 PMT                                        | temperature                                                                                                    | °C           |  |
| 42 <sup>1,2</sup> Sample                      | flow                                                                                                    | cc/m         |  |
| 44 Sampl                                      | e pressure                                                                                                    | "Hg          |  |
| 46 <sup>2</sup> Vacuum                        | pressure                                                                                                    | "Hg          |  |
| 48                                            | Internal box temperature                                                                                            | °C           |  |
| 50                                            | High voltage power supply output                                                                                    | Volts        |  |
| 52                                            | Diagnostic test input (TEST_INPUT_8)                                                                                | mV           |  |
| 54                                            | Diagnostic temperature input (TEMP_INPUT_5)                                                                         | °C           |  |
| 56                                            | Diagnostic temperature input (TEMP_INPUT_6)                                                                         | °C           |  |
| 58                                            | Ground reference (REF_GND)                                                                                          | mV           |  |
| 60                                            | 4096 mV reference (REF_4096_MV)                                                                                     | mV           |  |
| 100 10                                        | O <sub>2</sub> concentration                                                                                        | %            |  |

| 102 <sup>10</sup>      | O <sub>2</sub> concentration during zero/span calibration, just before computing new slope and offset  | %               |
|------------------------|----------------------------------------------------------------------------------------------------|-----------------|
| 104 <sup>10</sup>      | O <sub>2</sub> slope                                                                                   | —               |
| 106 <sup>10</sup>      | O <sub>2</sub> offset                                                                                  | %               |
| 108 <sup>10</sup>      | O <sub>2</sub> sensor cell temperature                                                                 | °C              |
| 200 <sup>11</sup> CO   | 2 concentration                                                                                        | %               |
| 202 <sup>11</sup>      | CO <sub>2</sub> concentration during zero/span calibration, just before computing new slope and offset | %               |
| 204 <sup>11</sup> CO   | 2 slope                                                                                                | —               |
| 206 <sup>11</sup> CO   | <sub>2</sub> offset                                                                                    | %               |
| (32-bit IEEE 7         | MODBUS Floating Point Holding Registers<br>754 format: read/write in high-word, low-word orde          | er: read/write) |
| 0 Maps                 | to SO2_SPAN1 variable; target conc. for range #1                                                       | Conc. units     |
| 2 Maps                 | to SO2_SPAN2 variable; target conc. for range #2                                                       | Conc. units     |
| 100 <sup>10</sup> Maps | to O2_TARG_SPAN_CONC variable                                                                          | %               |
| 200 <sup>11</sup> Maps | to CO2_TARG_SPAN_CONC variable                                                                         | %               |
|                        | MODBUS Discrete Input Registers                                                                        |                 |
|                        | (single-bit; read-only)                                                                                |                 |
| 0                      | PMT detector warning                                                                                   |                 |
| 1 UV                   | detector warning                                                                                       |                 |
| 2 Dark                 | calibration warning                                                                                    |                 |
| 3 <sup>1</sup> IZ      | S temperature warning                                                                                  |                 |
| 4 Box                  | temperature warning                                                                                    |                 |
| 5 PMT                  | temperature warning                                                                                    |                 |
| 6                      | Reaction cell temperature warning                                                                      |                 |
| 7 Sampl                | e flow warning                                                                                         |                 |
| 8 Sampl                | e pressure warning                                                                                     |                 |
| 9 <sup>2</sup> Vacuum  | pressure warning                                                                                       |                 |
| 10 HVPS                | warning                                                                                                |                 |
| 11                     | System reset warning                                                                                   |                 |
| 12                     | Rear board communication warning                                                                       |                 |
| 13 Rela                | y board communication warning                                                                          |                 |
| 14                     | Front panel communication warning                                                                      |                 |
| 15 Anal                | og calibration warning                                                                                 |                 |
| 16 D                   | ynamic zero warning                                                                                    |                 |
| 17 D                   | ynamic span warning                                                                                    |                 |
| 18 Invali              | d concentration                                                                                        |                 |
| 19                     | In zero calibration mode                                                                               |                 |
| 20 <sup>2</sup>        | In low span calibration mode                                                                           |                 |
| 21                     | In span calibration mode                                                                               |                 |
| 22                     | In multi-point calibration mode                                                                        |                 |
| 23                     | In Hessen manual mode                                                                                  |                 |
| 24                     | System is OK (same meaning as SYSTEM_OK I/O signal)                                                    |                 |

05928 Rev F.0B DCN 5063

| -                                                            |                                                                                                 |
|--------------------------------------------------------------|-------------------------------------------------------------------------------------------------|
| 100 <sup>10</sup> In                                         | O <sub>2</sub> calibration mode                                                                 |
| 101 <sup>10</sup>                                            | O <sub>2</sub> cell temperature warning                                                         |
| 200 <sup>11</sup> In                                         | CO <sub>2</sub> calibration mode                                                                |
|                                                              | MODBUS Coil Registers                                                                           |
|                                                              | (single-bit; read/write)                                                                        |
| 0                                                            | Maps to relay output signal 36 ( <i>MB_RELAY_36</i> in signal I/O list)                         |
| 1                                                            | Maps to relay output signal 37 ( <i>MB_RELAY_</i> 37 in signal I/O list)                        |
| 2                                                            | Maps to relay output signal 38 ( <i>MB_RELAY_38</i> in signal I/O list)                         |
| 3                                                            | Maps to relay output signal 39 ( <i>MB_RELAY_39</i> in signal I/O list)                         |
| 20 <sup>13</sup>                                             | Triggers zero calibration of range #1 (on enters cal.; off exits cal.)                          |
| 21 <sup>13</sup>                                             | Triggers span calibration of range #1 (on enters cal.; off exits cal.)                          |
| 22 <sup>13</sup>                                             | Triggers zero calibration of range #2 (on enters cal.; off exits cal.)                          |
| 23 <sup>13</sup>                                             | Triggers span calibration of range #2 (on enters cal.; off exits cal.)                          |
| <sup>1</sup> M100E.                                          |                                                                                                 |
| <sup>2</sup> M100E H.                                        |                                                                                                 |
| <sup>10</sup> O <sub>2</sub> option.                         |                                                                                                 |
| <sup>11</sup> CO <sub>2</sub> option.                        |                                                                                                 |
| <sup>12</sup> SO <sub>2</sub> with O <sub>2</sub> correction | option.                                                                                         |
| <sup>13</sup> Set DYN_ZERO or DY is performed.               | N_SPAN variables to ON to enable calculating new slope or offset. Otherwise a calibration check |

APPENDIX A-5: M100EU iDAS Functions, Revision F.0B

| Namo                                  | Description                                    |
|---------------------------------------|------------------------------------------------|
|                                       | Automatia timer expired                        |
| ATIMER                                |                                                |
| EXIIZR                                | Exit zero calibration mode                     |
| EXITLS <sup>2,3</sup>                 | Exit low span calibration mode                 |
| EXITHS                                | Exit high span calibration mode                |
| EXITMP                                | Exit multi-point calibration mode              |
| EXITO2 <sup>10</sup>                  | Exit O <sub>2</sub> calibration mode           |
| SLPCHG                                | Slope and offset recalculated                  |
| CO2SLC <sup>11</sup>                  | CO <sub>2</sub> slope and offset recalculated  |
| O2SLPC <sup>10</sup>                  | O <sub>2</sub> slope and offset recalculated   |
| EXITDG                                | Exit diagnostic mode                           |
| PMTDTW                                | PMT detector warning                           |
| UVLMPW                                | UV lamp warning                                |
|                                       | Dark calibration warning                       |
| RCTMPW                                | Reaction cell temperature warning              |
| O2TMPW <sup>10</sup>                  | O <sub>2</sub> sensor cell temperature warning |
| IZTMPW <sup>1</sup>                   | IZS temperature warning                        |
| PTEMPW                                | PMT temperature warning                        |
| SFLOWW                                | Sample flow warning                            |
| SPRESW                                | Sample pressure warning                        |
| VPRESW <sup>2</sup>                   | Vacuum pressure warning                        |
| BTEMPW                                | Box temperature warning                        |
| HVPSW                                 | High voltage power supply warning              |
| <sup>1</sup> M100E.                   |                                                |
| <sup>2</sup> M100E H.                 |                                                |
| <sup>3</sup> Low span option.         |                                                |
| <sup>10</sup> $O_2$ option.           |                                                |
| <sup>11</sup> CO <sub>2</sub> option. |                                                |

#### Table A-5: M100EU DAS Trigger Events, Revision F.0B

| Table A-6: | M100EU iDAS | Functions, | Revision | F.0B |
|------------|-------------|------------|----------|------|
|------------|-------------|------------|----------|------|

| Name               | Description                             | Units |
|--------------------|-----------------------------------------|-------|
| PMTDET             | PMT detector reading                    | mV    |
| PHABS <sup>1</sup> | Pre-amplified UV lamp intensity reading | mV    |
| UVDET              | UV lamp intensity reading               | mV    |
| LAMPR              | UV lamp ratio of calibrated intensity   | %     |
| DRKPMT             | PMT electrical offset                   | mV    |
| DARKUV             | UV lamp electrical offset               | mV    |
| SLOPE1             | SO <sub>2</sub> slope for range #1      | —     |

## PRINTED DOCUMENTS ARE UNCONTROLLED

05928 Rev F.0B DCN 5063
| SLOPE2                | SO <sub>2</sub> slope for range #2                                                                     | —                |
|-----------------------|----------------------------------------------------------------------------------------------------|------------------|
| OFSET1                | SO <sub>2</sub> offset for range #1                                                                    | mV               |
| OFSET2                | SO <sub>2</sub> offset for range #2                                                                    | mV               |
| CO2SLP 11             | CO <sub>2</sub> slope                                                                                  | —                |
| CO2OFS <sup>11</sup>  | CO <sub>2</sub> offset                                                                                 | %                |
| O2SLPE <sup>10</sup>  | O <sub>2</sub> slope                                                                                   | —                |
| O2OFST <sup>10</sup>  | O <sub>2</sub> offset                                                                                  | %                |
| ZSCNC1                | SO <sub>2</sub> concentration for range #1 during zero/span calibration, just                          | PPB,             |
| 700100                |                                                                                                    | PPM <sup>-</sup> |
| ZSCNC2                | before computing new slope and offset                                                                  | РРВ              |
| CO2ZSC <sup>11</sup>  | CO <sub>2</sub> concentration during zero/span calibration, just before computing new slope and offset | %                |
| O2ZSCN <sup>10</sup>  | O <sub>2</sub> concentration during zero/span calibration, just before computing new slope and offset  | %                |
| CONC1                 | SO <sub>2</sub> concentration for range #1                                                             | PPB              |
| CONC2                 | SO <sub>2</sub> concentration for range #2                                                             | PPB              |
| SO2CR1 <sup>12</sup>  | $SO_2$ concentration for range #1, with $O_2$ correction                                               | PPB              |
| SO2CR2 <sup>12</sup>  | $SO_2$ concentration for range #2, with $O_2$ correction                                               | PPB              |
| CO2CNC <sup>11</sup>  | CO <sub>2</sub> concentration                                                                          | %                |
| O2CONC <sup>10</sup>  | O <sub>2</sub> concentration                                                                           | %                |
| STABIL                | Concentration stability #1                                                                             | PPB              |
| STABL2 <sup>3</sup>   | Concentration stability #2                                                                             | PPB              |
| STABUV <sup>3</sup>   | UV lamp stability                                                                                      | mV               |
| STRLGT                | Stray light reading                                                                                    | PPB              |
| RCTEMP                | Reaction cell temperature                                                                              | °C               |
| O2TEMP <sup>10</sup>  | O <sub>2</sub> sensor cell temperature                                                                 | °C               |
| IZSTMP <sup>1</sup>   | IZS temperature                                                                                        | °C               |
| РМТТМР                | PMT temperature                                                                                        | °C               |
| SMPFLW <sup>1,2</sup> | Sample flow                                                                                            | cc/m             |
| SMPPRS                | Sample pressure                                                                                        | "Hg              |
| VACUUM <sup>2</sup>   | Vacuum pressure                                                                                        | "Hg              |
| BOXTMP                | Internal box temperature                                                                               | °C               |
| HVPS                  | High voltage power supply output                                                                       | Volts            |
| TEST8                 | Diagnostic test input (TEST_INPUT_8)                                                                   | mV               |
| TEMP5                 | Diagnostic temperature input (TEMP_INPUT_5)                                                            | °C               |
| TEMP6                 | Diagnostic temperature input (TEMP_INPUT_6)                                                            | °C               |
| REFGND                | Ground reference (REF_GND)                                                                             | mV               |
| RF4096                | 4096 mV reference (REF_4096_MV)                                                                        | mV               |
| AGNDDK <sup>3</sup>   | AGND reading during dark cycles                                                                        | mV               |
| AGNDLT <sup>3</sup>   | AGND reading during light cycles                                                                       | mV               |
| RF4VDK <sup>3</sup>   | VREF4096 reading during dark cycles                                                                    | mV               |
| RF4VLT <sup>3</sup>   | VREF4096 reading during light cycles                                                                   | mV               |

#### PRINTED DOCUMENTS ARE UNCONTROLLED

<sup>1</sup> M100E.

 ${}^{2} \text{ M100E } \text{ H.} \\ {}^{3} \text{ M100E } \text{ U.} \\ {}^{10} \text{ O}_{2} \text{ option.} \\$ 

<sup>11</sup> CO <sub>2</sub> option.

 $^{12}$  SO  $_{2}$  with  $O_{2}$  correction option.

| COMMAND A   | DDITIONAL COMMAND SYNTAX                                                                                                    | DESCRIPTION                                   |
|-------------|----------------------------------------------------------------------------------------------------|-----------------------------------------------|
| ? [ID]      |                                                                                                    | Display help screen and this list of commands |
| LOGON [ID]  | Password                                                                                                    | Establish connection to instrument            |
| LOGOFF [ID] |                                                                                                    | Terminate connection to instrument            |
|             | SET ALL name hexmask                                                                                                    | Display test(s)                               |
|             | LIST [ALL name hexmask] [NAMES HEX]                                                                                                    | Print test(s) to screen                       |
| נטון ז      | Name                                                                                                    | Print single test                             |
|             | CLEAR ALL name hexmask                                                                                                    | Disable test(s)                               |
|             | SET ALL name hexmask                                                                                                    | Display warning(s)                            |
|             | LIST [ALL name hexmask] [NAMES HEX]                                                                                                    | Print warning(s)                              |
|             | name                                                                                                    | Clear single warning                          |
|             | CLEAR ALL name hexmask                                                                                                    | Clear warning(s)                              |
|             | ZEROJLOWSPAN/SPAN [1 2]                                                                                                    | Enter calibration mode                        |
|             | ASEQ number                                                                                                    | Execute automatic sequence                    |
| C [ID]      | COMPUTE ZERO SPAN                                                                                                    | Compute new slope/offset                      |
|             | EXIT                                                                                                    | Exit calibration mode                         |
|             | ABORT                                                                                                    | Abort calibration sequence                    |
|             | LIST                                                                                                    | Print all I/O signals                         |
|             | name[=value]                                                                                                    | Examine or set I/O signal                     |
|             | LIST NAMES                                                                                                    | Print names of all diagnostic tests           |
|             | ENTER name                                                                                                    | Execute diagnostic test                       |
|             | EXIT                                                                                                    | Exit diagnostic test                          |
|             | RESET [DATA] [CONFIG] [exitcode] Reset                                                                                                    | instrument                                    |
| D [ID]      | PRINT ["name"] [SCRIPT]                                                                                                    | Print iDAS configuration                      |
|             | RECORDS ["name"]                                                                                                    | Print number of iDAS records                  |
|             | REPORT ["name"] [RECORDS=number]<br>[FROM= <start date="">][TO=<end<br>date&gt;][VERBOSE COMPACT HEX] (Print DAS<br/>records)(date format: MM/DD/YYYY(or YY)<br/>[HH:MM:SS]</end<br></start> | Print iDAS records                            |
|             | CANCEL                                                                                                    | Halt printing iDAS records                    |
|             | LIST                                                                                                    | Print setup variables                         |
|             | name[=value [warn_low [warn_high]]]                                                                                                    | Modify variable                               |
|             | name="value"                                                                                                    | Modify enumerated variable                    |
| נטון א      | CONFIG                                                                                                    | Print instrument configuration                |
|             | MAINT ON OFF                                                                                                    | Enter/exit maintenance mode                   |
|             | MODE                                                                                                    | Print current instrument mode                 |
|             | DASBEGIN [ <data channel="" definitions="">]<br/>DASEND</data>                                                                                                    | Upload iDAS configuration                     |
|             | CHANNELBEGIN propertylist CHANNELEND                                                                                                    | Upload single iDAS channel                    |
|             | CHANNELDELETE ["name"]                                                                                                    | Delete iDAS channels                          |

#### APPENDIX A-6: Terminal Command Designators, Revision F.0B Table A-7: Terminal Command Designators, Revision F.0B

The command syntax follows the command type, separated by a space character. Strings in [brackets] are optional designators. The following key assignments also apply.

| TERMINAL KEY ASSIGNMENTS |                         |  |  |  |
|--------------------------|-------------------------|--|--|--|
| ESC Abort                | line                    |  |  |  |
| CR (ENTER)               | Execute command         |  |  |  |
| Ctrl-C                   | Switch to computer mode |  |  |  |
| COMPUTER MO              | DE KEY ASSIGNMENTS      |  |  |  |
| LF (line feed)           | Execute command         |  |  |  |
| Ctrl-T                   | Switch to terminal mode |  |  |  |

## **USER NOTES:**

# **APPENDIX B - SPARE PARTS LISTS**

- 053600100 M100EU Spare Parts List
- 059460000 M100EU Recommended Spares Stocking Levels

#### M100EU Spare Parts List

| Part Number | Description                                    |
|-------------|------------------------------------------------|
| 000940100   | ORIFICE, 3 MIL, IZS                            |
| 000940800   | ORIFICE, 012 MIL, RXCELL                       |
| 002690000   | LENS, UV                                       |
| 002700000   | LENS, PMT                                      |
| 002720000   | FILTER, PMT OPTICAL, 330 NM                    |
| 003290000   | ASSY, THERMISTOR                               |
| 005960000   | AKIT, EXPEND, 6LBS ACT CHARCOAL                |
| 009690200   | AKIT, TFE FLTR (FL19) ELEM, 47MM, (100)        |
| 009690300   | AKIT, TFE FLTR ELEMENT, 47MM, 1UM (30)         |
| 013140000   | ASSY, COOLER FAN (NOX/SOX)                     |
| 013210000   | ASSY, VACUUM MANIFOLD, M100A/E                 |
| 013390000   | ASSY, KICKER, M100A/E                          |
| 013400000   | PMT, SO2, M100A/E                              |
| 013420000   | ASSY, ROTARY SOLENOID, M100A/E/U/H             |
| 013570000   | ASSY, THERMISTOR (COOLER)                      |
| 014400100   | OPTION, ZERO AIR SCRUBBER, M100E               |
| 014750000   | AKIT, EXP KIT, M100A/M100E, IZS                |
| 016290000   | WINDOW, SAMPLE FILTER, 47MM (KB)               |
| 016300700   | ASSY, SAMPLE FILTER, 47MM, ANG BKT (KB)        |
| 037860000   | ORING, TFE RETAINER, SAMPLE FILTER             |
| 040010000   | ASSY, FAN REAR PANEL, E SERIES                 |
| 040030100   | PCA, FLOW/PRESSURE                             |
| 041710000   | ASSY, CPU, CONFIGURATION, "E" SERIES *         |
| 042410200   | ASSY, PUMP, INT, E SERIES                      |
| 042580000   | PCA, KEYBOARD, E-SERIES, W/V-DETECT            |
| 042900100   | PROGRAMMED FLASH, E SERIES                     |
| 043570000   | AKIT, EXPENDABLES, M100E/M101E/M108E           |
| 043940000   | PCA, INTERFACE, ETHERNET, E-SERIES             |
| 044670000   | PCA, ANALOG OUTPUT ISOLATOR, E SERIES          |
| 045150100   | MANUAL, OPERATION, M100E                       |
| 045230200   | PCA, RELAY CARD W/RELAYS, E SERIES, S/N'S >455 |
| 046250000   | ASSY, RXCELL HEATER/FUSE, M100E                |
| 046260000   | ASSY, THERMISTOR, RXCELL, M100E (KB)           |
| 048620200   | PCA, SERIAL INTERFACE, w/ MD, E SERIES         |
| 048830000   | AKIT, EXP KIT, EXHAUST CLNSR, SILCA GEL        |
| 049310100   | PCA, TEC CONTROL, E SERIES                     |
| 050610100   | CONFIGURATION PLUGS, 115V/60Hz                 |
| 050610200   | CONFIGURATION PLUGS, 115V/50Hz                 |
| 050610300   | CONFIGURATION PLUGS, 220-240V/50Hz             |
| 050610400   | CONFIGURATION PLUGS, 220-240V/60Hz             |
| 050630200   | PCA, REF DET w/OP20, DUAL OUT, M100EU          |
| 051990000   | ASSY, SCRUBBER, INLINE EXHAUST, DISPOS         |
| 052660000   | ASSY, HEATER/THERMISTOR (IZS)                  |
| 054340000   | PCA, PRECISION INT. PMT PREAMP, M100EU         |
| 054650000   | PCA, SYNC/DEMOD, M100EU                        |
| 055100200   | OPTION, PUMP ASSY, 240V *                      |

#### M100EU Spare Parts List

| Part Number | Description                              |
|-------------|------------------------------------------|
| 055560000   | ASSY, VALVE, VA59 W/DIODE, 5" LEADS      |
| 055920000   | ASSY, SO2 SENSOR, M100EU (KB)            |
| 055930100   | DOC, W/SOFTWARE, M100EU                  |
| 056080000   | ASSY, HVPS, M100EU PMT                   |
| 058020100   | PCA, E-SERIES MOTHERBOARD, GEN 5         |
| 059200000   | ASSY, UV LAMP, M100EU                    |
| 061930200   | PCA, 100EU, UV LAMP DRIVER, GEN-2        |
| CN0000458   | CONNECTOR, REAR PANEL, 12 PIN            |
| CN0000520   | CONNECTOR, REAR PANEL, 10 PIN            |
| DS0000025   | DISPLAY, E SERIES (KB)                   |
| FL0000001   | FILTER, SS                               |
| FL000003    | FILTER. DFU                              |
| FM0000004   | FLOWMETER (KB)                           |
| HW0000005   | FOOT, CHASSIS                            |
| HW0000020   | SPRING                                   |
| HW0000036   | TFE TAPE, 1/4" (48 FT/ROLL)              |
| KIT000093   | REPLACEMENT KIT. 214NM FLTR (03187)      |
| KIT000095   | AKIT, REPLACEMENT COOLER, A/E SERIES     |
| KIT000219   | KIT. 4-20MA CURRENT OUTPUT (E SERIES)    |
| KIT000253   | KIT, SPARE PS37, E SERIES                |
| KIT000254   | KIT. SPARE PS38, E SERIES                |
| OP0000031   | WINDOW, QUARTZ, REF DETECTOR             |
| OR000001    | ORING, FLOW CONTROL/IZS                  |
| OR000004    | ORING, OPTIC/CELL, CELL/TRAP             |
| OR000006    | ORING, CELL/PMT                          |
| OR000007    | ORING, PMT/BARREL/CELL                   |
| OR0000015   | ORING, PMT FILTER                        |
| OR0000016   | ORING, UV LENS                           |
| OR000025    | ORING, ZERO AIR SCRUBBER                 |
| OR0000027   | ORING, COLD BLOCK/PMT HOUSING & HEATSINK |
| OR0000039   | ORING, QUARIZ WINDOW/REF DETECTOR        |
| OR000046    | ORING, PERMEATION OVEN                   |
| OR000083    | ORING, PMT SIGNAL & OPTIC LED            |
| OR000004    |                                          |
| PLI0000094  |                                          |
| RI 0000022  | RELAY DEDT (KB)                          |
| SW0000051   | SWITCH, POWER, CIRC BR                   |
| SW0000059   | PRESSURE SENSOR, 0-15 PSIA, ALL SEN      |
| WR000008    | POWER CORD, 10A                          |

### Teledyne Advanced Pollution Instrumentation

#### RECOMMENDED SPARE PARTS STOCKING LEVELS Model 100EU

|           |                                          |   |     | UNITS | •     |       |
|-----------|------------------------------------------|---|-----|-------|-------|-------|
| PART NO   | DESCRIPTION                              | 1 | 2-5 | 6-10  | 11-20 | 21-30 |
| 000940800 | Orifice, 12 Mil                          |   | 1   | 2     | 4     | 4     |
| 002720000 | Filter, 330 NM                           |   |     | 1     | 2     | 3     |
| 013140000 | Cooler Fan                               | 1 | 1   | 2     | 4     | 4     |
| 013400000 | PMT, SO2                                 |   |     |       | 1     | 1     |
| 014080100 | Assy, HVPS, NOX/SOX                      |   |     |       |       | 1     |
| 014610000 | Kit, Replacement Cooler                  |   |     |       |       | 1     |
| 040010000 | Assy, Fan, Rear Panel, E Series          | 1 | 1   | 2     | 4     | 4     |
| 040030100 | PCA, Press Sensors (1X), Flow, E Series  |   | 1   | 2     | 4     | 4     |
| 041710000 | CPU, Configuration E Series              |   |     |       | 1     | 1     |
| 042410400 | Assy, Pump, Internal, E Series, 115/240V |   |     |       |       | 1     |
| 042580000 | PCA, Keyboard                            |   |     |       | 1     | 1     |
| 045230200 | PCA, Relay Board w/Diode Protection      |   |     | 1     | 1     | 2     |
| 050630200 | PCA, M100EU UV Ref Det, Dual Out         |   |     |       | 1     | 2     |
| 054340000 | PCA, Prescision INT, PMT Preamp          |   |     |       | 1     | 1     |
| 054650000 | PCA, Sync/Demod                          |   |     |       | 1     | 1     |
| 054710000 | Assy, UV Lamp, M100E                     |   | 1   | 2     | 4     | 4     |
| 055120200 | PCA, Bursting UV Driver, M100EU          |   | 1   | 1     | 2     | 2     |
| 057020100 | PCA, Motherboard, E Series, GEN 4        |   |     |       | 1     | 2     |
| DS0000025 | Display                                  |   |     |       | 1     | 1     |

|           | IZS/ZS Option                       |   |   |   |   |
|-----------|-------------------------------------|---|---|---|---|
| 055560000 | ASSY, VALVE, VA59 W/DIODE, E-SERIES | 1 | 2 | 2 | 4 |
|           |                                     |   |   |   |   |

THIS PAGE IS INTENTIONALLY LEFT BLANK

### Appendix C – Warranty Repair Questionnaire

| CUSTOMER:                          | _ PHONE:           |
|------------------------------------|--------------------|
| CONTACT NAME:                      | _ FAX NO           |
| SITE ADDRESS:                      |                    |
| MODEL 100EU SERIAL NO.:            | FIRMWARE REVISION: |
| 1. ARE THERE ANY FAILURE MESSAGES? |                    |
|                                    |                    |

# 2. PLEASE COMPLETE THE FOLLOWING TABLE: (NOTE: DEPENDING ON OPTIONS INSTALLED, NOT ALL TEST PARAMETERS BELOW WILL BE AVAILABLE IN YOUR INSTRUMENT)

| Parameter Recorded Value         |                              | Acceptable Value                     |
|----------------------------------|------------------------------|--------------------------------------|
| *IF OPTION IS INSTALLED<br>DANCE |                              |                                      |
| KANGE                            | PPB/PPM                      |                                      |
| STABIL                           | РРВ                          | ≤0.3 PPB WITH ZERO AIR               |
| STABIL2                          | PPB                          | <= 1 PPB WITH ZERO AIR               |
| PRESS                            | IN-HG-A                      | AMBIENT (- 2) IN-HG-A                |
| SAMPLE FLOW                      | cm <sup>3</sup> /MIN         | $650 \pm 10\%$                       |
| PMT SIGNAL WITH                  | mV                           | -20 TO 150 mV                        |
| ZERO AIR                         |                              |                                      |
| PMT SIGNAL AT                    | mV                           | 0-5000 mV                            |
| SPAN GAS CONC                    | PPB/PPM                      | 0-20000 PPB                          |
| NORM PMT AT SPAN                 | mV                           | 0-5000 mV                            |
| GAS CONC                         | PPB/PPM                      | 0-20000 PPB                          |
| UV LAMP                          | mV                           | 2000 TO 4000 mV                      |
| UV STAB                          | mV                           | < 15mV                               |
| LAMP RATIO                       | mV                           | 30 TO 120%                           |
| STR. LGT                         | PPB                          | $\leq$ 100 PPB/ ZERO AIR             |
| DARK PMT                         | mV                           | 200-325                              |
| DARK LAMP                        | mV                           | -50 TO 200 mV                        |
| SLOPE                            |                              | $1.0 \pm 0.5$                        |
| OFFSET                           | mV                           | < 250 mV                             |
| HVPS                             | V                            | pprox 400-800                        |
| RCELL TEMP                       | °C                           | 50°C ± 1                             |
| BOX TEMP                         | °C                           | AMBIENT $\pm 5$                      |
| PMT TEMP                         | °C                           | $9.5^{\circ}C \pm 2^{\circ}CONSTANT$ |
| IZS TEMP*                        | °C                           | 50°C ± 1                             |
| ETEST                            | mV                           | $2000 \text{ mV} \pm 500$            |
| OTEST                            | mV                           | $2000 \text{ mV} \pm 1000$           |
|                                  | Values are in the Signal I/O |                                      |
| <b>REF_4096_MV</b>               | mV                           | 4096mv±2mv and Must be Stable        |
| REF_GND                          | mV                           | $0\pm$ 0.5 and Must be Stable        |

3. WHAT IS THE SAMPLE FLOW & SAMPLE PRESSURE W/SAMPLE INLET ON REAR OF MACHINE CAPPED?

SAMPLE FLOW - \_\_\_\_\_ CC SAMPLE PRESS - \_\_\_\_\_ IN-HG-A

- 4. WHAT ARE THE FAILURE SYMPTOMS?
- 5. IF POSSIBLE, PLEASE INCLUDE A PORTION OF A STRIP CHART PERTAINING TO THE PROBLEM. CIRCLE PERTINENT DATA.
- 6. THANK YOU FOR PROVIDING THIS INFORMATION. YOUR ASSISTANCE ENABLES TELEDYNE API TO RESPOND FASTER TO THE PROBLEM THAT YOU ARE ENCOUNTERING.

### Appendix D – Schematic List

| DOCUMENT # | DOCUMENT TITLE                 |
|------------|--------------------------------|
| 0506402    | M100EU UV Ref PCA              |
| 05435      | M100EU Internal PMT Preamp PCA |
| 05466      | M100EU Sync/Demod PCA          |
| 0591602    | M100EU Bursting UV Lamp Driver |

Other schematics can be found in the M100E Operators Manual (04145).

Free Manuals Download Website <u>http://myh66.com</u> <u>http://usermanuals.us</u> <u>http://www.somanuals.com</u> <u>http://www.4manuals.cc</u> <u>http://www.4manuals.cc</u> <u>http://www.4manuals.cc</u> <u>http://www.4manuals.com</u> <u>http://www.404manual.com</u> <u>http://www.luxmanual.com</u> <u>http://aubethermostatmanual.com</u> Golf course search by state

http://golfingnear.com Email search by domain

http://emailbydomain.com Auto manuals search

http://auto.somanuals.com TV manuals search

http://tv.somanuals.com